## **HP OpenView Select Identity**

### **Installation Guide**

**Software Version: 3.3** 

UNIX® (Sun Solaris, HP-UX, Red Hat Enterprise Linux) and Windows® Operating Systems

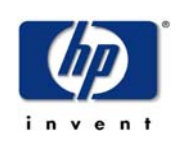

### April 2005

© 2005 Hewlett-Packard Development Company, L.P.

### **Legal Notices**

#### Warranty

Hewlett-Packard makes no warranty of any kind with regard to this document, including, but not limited to, the implied warranties of merchantability and fitness for a particular purpose. Hewlett-Packard shall not be held liable for errors contained herein or direct, indirect, special, incidental or consequential damages in connection with the furnishing, performance, or use of this material.

A copy of the specific warranty terms applicable to your Hewlett-Packard product can be obtained from your local Sales and Service Office.

#### **Restricted Rights Legend**

Use, duplication, or disclosure by the U.S. Government is subject to restrictions as set forth in subparagraph (c)(1)(ii) of the Rights in Technical Data and Computer Software clause in DFARS 252.227-7013.

Hewlett-Packard Company United States of America

Rights for non-DOD U.S. Government Departments and Agencies are as set forth in FAR 52.227-19(c)(1,2).

### **Copyright Notices**

© 2005 Hewlett-Packard Development Company, L.P.

No part of this document may be copied, reproduced, or translated into another language without the prior written consent of Hewlett-Packard Company. The information contained in this material is subject to change without notice.

This product includes software developed by the Apache Software Foundation (http://www.apache.org/). Portions Copyright (c) 1999-2003 The Apache Software Foundation. All rights reserved.

Select Identity uses software from the Apache Jakarta Project including:

- Commons-beanutils.
- Commons-collections.
- Commons-logging.
- Commons-digester.
- Commons-httpclient.

- Element Construction Set (ecs).
- Jakarta-poi.
- Jakarta-regexp.
- Logging Services (log4j).

Additional third party software used by Select Identity includes:

- JasperReports developed by SourceForge.
- iText (for JasperReports) developed by SourceForge.
- BeanShell.
- Xalan from the Apache XML Project.
- Xerces from the Apache XML Project.
- Java API for XML Processing from the Apache XML Project.
- SOAP developed by the Apache Software Foundation.
- JavaMail from SUN Reference Implementation.
- Java Secure Socket Extension (JSSE) from SUN Reference Implementation.
- Java Cryptography Extension (JCE) from SUN Reference Implementation.
- JavaBeans Activation Framework (JAF) from SUN Reference Implementation.
- OpenSPML Toolkit from OpenSPML.org.
- JGraph developed by JGraph.
- Hibernate from Hibernate.org.
- BouncyCastle engine for keystore management, bouncycastle.org.

This product includes software developed by Teodor Danciu http:// jasperreports.sourceforge.net). Portions Copyright (C) 2001-2005 Teodor Danciu (teodord@users.sourceforge.net). All rights reserved.

Portions Copyright 1994-2005 Sun Microsystems, Inc. All Rights Reserved.

This product includes software developed by the Waveset Technologies, Inc. (www.waveset.com). Portions Copyright © 2003 Waveset Technologies, Inc. 6034 West Courtyard Drive, Suite 210, Austin, Texas 78730. All rights reserved.

Portions Copyright (c) 2001-2005, Gaudenz Alder. All rights reserved.

#### **Trademark Notices**

HP OpenView Select Identity is a trademark of Hewlett-Packard Development Company, L.P.

Unix® is a registered trademark of The Open Group.

Microsoft, Windows, the Windows logo, and SQL Server are trademarks or registered trademarks of Microsoft Corporation.

Sun<sup>™</sup> workstation, Solaris Operating Environment<sup>™</sup> software, SPARCstation<sup>™</sup> 20 system, Java technology, and Sun RPC are registered trademarks or trademarks of Sun Microsystems, Inc. JavaScript is a trademark of Sun Microsystems, Inc., used under license for technology invented and implemented by Netscape.

This product includes the Sun Java Runtime. This product includes code licensed from RSA Security, Inc. Some portions licensed from IBM are available at http://oss.software.ibm.com/ icu4j/.

IBM, DB2 Universal Database, DB2, WebSphere, and the IBM logo are trademarks or registered trademarks of International Business Machines Corporation in the United States, other countries, or both.

This product includes software provided by the World Wide Web Consortium. This software includes xml-apis. Copyright © 1994-2000 World Wide Web Consortium, (Massachusetts Institute of Technology, Institute National de Recherche en Informatique et en Automatique, Keio University). All Rights Reserved. http://www.w3.org/Consortium/Legal/

Intel and Pentium are trademarks or registered trademarks of Intel Corporation in the United States, other countries, or both.

AMD and the AMD logo are trademarks of Advanced Micro Devices, Inc.

BEA and WebLogic are registered trademarks of BEA Systems, Inc.

VeriSign is a registered trademark of VeriSign, Inc. Copyright © 2001 VeriSign, Inc. All rights reserved.

All other product names are the property of their respective trademark or service mark holders and are hereby acknowledged.

### Support

Please visit the HP OpenView web site at:

### http://www.managementsoftware.hp.com/

This web site provides contact information and details about the products, services, and support that HP OpenView offers.

You can also go directly to the support web site at:

### http://support.openview.hp.com/

HP OpenView online software support provides customer self-solve capabilities. It provides a fast and efficient way to access interactive technical support tools needed to manage your business. As a valuable support customer, you can benefit by using the support site to:

- Search for knowledge documents of interest
- Submit and track progress on support cases
- Manage a support contract
- Look up HP support contacts
- Review information about available services
- Enter discussions with other software customers
- Research and register for software training

Most of the support areas require that you register as an HP Passport user and log in. Many also require a support contract.

To find more information about access levels, go to:

### http://support.openview.hp.com/access\_level.jsp

To register for an HP Passport ID, go to:

https://passport.hp.com/hpp2/newuser.do

# contents

| Chapter 1 | Welcome to Select Identity                          | . 9 |
|-----------|-----------------------------------------------------|-----|
|           | System Architecture                                 | 11  |
|           | Security and Communication                          | 13  |
|           | Internationalization                                | 14  |
|           | Product Documentation                               | 14  |
| Chapter 2 | System Requirements                                 | 17  |
|           | Database Server Requirements                        | 19  |
|           | Web Application Server Requirements                 | 20  |
|           | Select Identity Interface Requirements              | 22  |
|           | Ports Required for Firewall Configuration           | 22  |
| Chapter 3 | Configuring the Database Server                     | 23  |
| -         | Microsoft SQL Server                                | 23  |
|           | Oracle                                              | 26  |
|           | DB2                                                 | 28  |
| Chapter 4 | Installing on WebLogic Servers                      | 30  |
|           | Configuring the Application Server                  | 30  |
|           | Single Server Prerequisites                         | 31  |
|           | Clustered Server Prerequisites.                     | 31  |
|           | Installing on the Application Server                | 33  |
|           | Using the Installation Wizard for a Single Server   | 33  |
|           | Using the Installation Wizard for Clustered Servers | 40  |

|           | Using the Manual Installation Process                     | 46 |
|-----------|-----------------------------------------------------------|----|
|           | Creating Directories and Copying Files                    | 47 |
|           | Installing Manually on WebLogic                           | 48 |
| Chapter 5 | Installing on WebSphere Servers                           | 56 |
|           | Configuring the Application Server                        | 56 |
|           | Configuring the WebSphere Standalone Server               | 56 |
|           | Configuring the WebSphere Cluster                         | 58 |
|           | Installing on the Application Server                      | 60 |
|           | Installation Wizard Procedure                             | 60 |
|           | Manual Installation Procedures                            | 64 |
|           | Creating Directories and Copying Files                    | 65 |
|           | Installing on a Standalone Server                         | 66 |
|           | Installing in a Clustered Environment.                    | 78 |
| Chapter 6 | Additional Configuration                                  | 85 |
|           | Customizing TruAccess.properties                          | 85 |
|           | Required Settings for Installation                        | 86 |
|           | Optional Settings                                         | 87 |
|           | Generating the Keystore                                   | 87 |
|           | Internationalization and Localization                     | 89 |
|           | UTF-8 Encoding on Oracle9i                                | 90 |
|           | iPlanet LDAP Configuration                                | 91 |
|           | Set Encoding in Internet Explorer                         | 91 |
|           | Add Supported Language Fonts                              | 92 |
|           | Logging on to Select Identity                             | 92 |
| Chapter 7 | Upgrading From Version 3.0.2                              | 93 |
|           | Migrating Procedures                                      | 93 |
|           | Using Existing Templates                                  | 95 |
|           | Required Changes                                          | 95 |
|           | Optional Changes                                          | 96 |
| Chapter 8 | Uninstalling Select Identity                              | 98 |
|           | Using the Wizard to Uninstall from the Application Server | 98 |

|            | Manually Uninstalling from the Application Server | 9   |
|------------|---------------------------------------------------|-----|
|            | On WebLogic                                       | 19  |
|            | Deleting the EAR File 9                           | 19  |
|            | Deleting the Connectors                           | 19  |
|            | Deleting the Data Source 10                       | 0   |
|            | Deleting the Connection Pool 10                   | 0   |
|            | Deleting the Mail Session 10                      | )() |
|            | On WebSphere 10                                   | )1  |
|            | Uninstalling the Select Identity Database 10      | )1  |
|            | On Microsoft SQL Server 10                        | )1  |
|            | On Oracle 10                                      | )2  |
|            | On DB2 10                                         | 12  |
| Appendix A | Troubleshooting                                   | )3  |
|            | General Installation Errors 10                    | )3  |
|            | System Errors on WebLogic 10                      | )4  |
|            | System Errors on WebSphere 10                     | )5  |
| Appendix B | Logging 11                                        | 0   |
|            |                                                   |     |
| Appendix C | Configuring TruAccess.properties                  | .3  |
|            | TruAccess.properties Settings 11                  | .4  |
|            | Clustering Environments 12                        | 22  |
|            | Attribute Mapping for Search Efficiency 12        | 23  |
| Glossary   |                                                   | 25  |
| Index      |                                                   | 34  |
|            |                                                   |     |

1

# **Welcome to Select Identity**

HP OpenView Select Identity is the first truly scalable solution for managing identity within and between large enterprises. The Select Identity solution automates the process of provisioning and managing user accounts and access privileges across platforms, applications, and corporate boundaries. Along with robust workflow, user self-service, reporting, and delegated administration capabilities, Select Identity is the most comprehensive identity management system available.

Select Identity is designed to address the formidable challenges of managing identity within complex, multi-organizational business processes. Traditional identity management systems employ the user-centric model of roles to distribute access to users. In an extended enterprise, roles proliferate exponentially to accommodate the large number of complex business relationships that exist between users, organizations, resources and security policies.

Select Identity's Contextual Identity Management (CIM) <sup>™</sup> is a dramatic advancement in identity management. CIM provides a service-centric approach to managing identity. In any company, its employees, customers, and partners participate in a number of services or business processes that comprise the operation of the company. For example, these processes might include "order processing" or "accounts receivable." Each Service may consist of a number of applications or resources that require unique access privileges depending on the Service, its participants, and corporate policy. CIM incorporates these complex relationships and leverages them to automate the tasks associated with managing identity, including the following:

- Provisioning accounts and privileges
- Approving workflows
- Delegating administrative rights
- Enforcing security policy
- Reporting

CIM mitigates the limitations of the traditional role and rule-based identity management, enabling scalability throughout the extended enterprise while reducing deployment times and management costs.

Key features of Select Identity include the following:

- Centralized Management Provides a single point of control for the management of users and entitlements
- Provisioning Automates the creation, update, and deletion of accounts and entitlements on information systems across the enterprise
- Extreme Delegation Enables administrative rights to be distributed to multiple tiers of functional departments, customers, and partners
- User Self-Service Enables end users to initiate access to services, change passwords, set password hints, and update general identity information through a simple web interface
- Workflow Automates identity-related processes such as access approval and provisioning, and integrates these processes with other business processes
- Password and Profile Management Manages and distributes password and user profile information across and between enterprise information systems
- Audit and Reporting Provides standardized and on-demand reporting on permissions, actions, and user account activity

With Select Identity, provisioning and management of user accounts and privileges is no longer a barrier to realizing the efficiencies and competitive advantage of extending system access to ever greater numbers of employees, customers and partners.

## **System Architecture**

The following illustration provides a high-level view of the Select Identity system and its components.

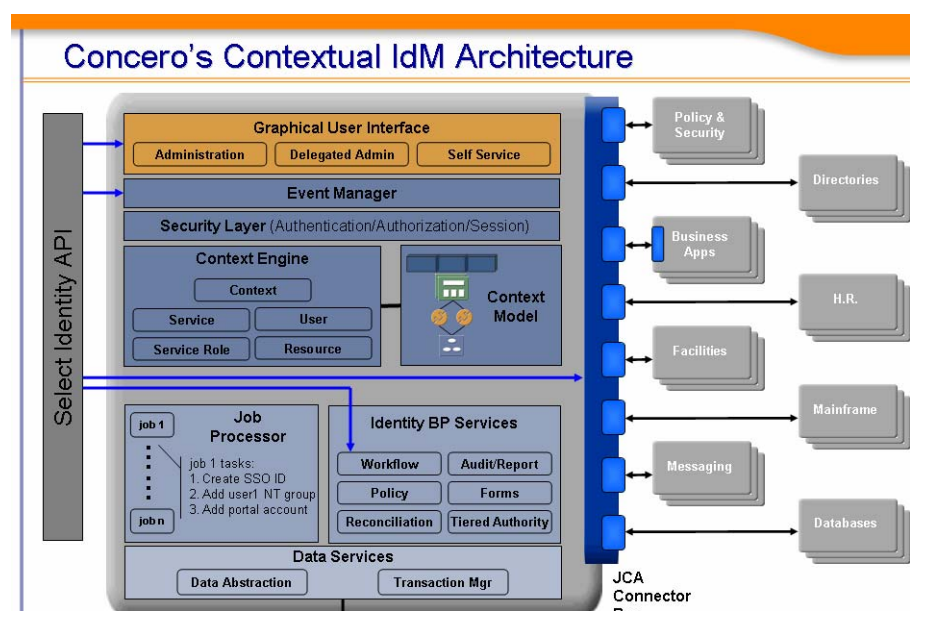

All requests to and from the system use the HTTP protocol. Select Identity manages a single, logical identity for each user and administrator. These logical identities are mapped to the users' various accounts on back-end systems and services. The logical identities, as well as their corresponding accounts and privileges, are governed by Select Identity system functions and permissions. Accounts are also governed by security policies that are defined by an administrator based on the access requirements of the company's products and services.

The Context Engine and Identity Business Process Services components of the Select Identity architecture are of particular importance to administrators and personnel responsible for deploying and maintaining the Select Identity system. These components contain the functions that administrators use most. These functions include the following:

#### Context Management

Maintains the Context structure that defines identities and access for all users and resources in the extended enterprise.

#### • Services

Provides a business-centric abstraction over resources, entitlements, and other identity-related entities. Services represent the products and services that you offer to customers, partners, and employees.

#### Service Roles

Provides granular control over how groups of users access services.

#### • Users

Provides consistent account creation and management across products and services.

#### Resources

Provides a connection to the physical information systems on which your products and services rely for user account data.

#### • Workflow Studio

Enables the definition of identity-related business processes that can be executed for access to services or any other event within the Select Identity system.

### Reconciliation

Ensures the proper coordination of provisioning workflow across multiple resources.

### Auditing and Reporting

Provides robust standard and custom reporting facilities over user entitlements and system event history.

#### • Forms

Automates the creation of electronic forms used by end users to register for access to services, change their passwords, set password hints, and update personal information.

#### • Tiered Authority

Enables the secure, multi-tiered delegation of administrative tasks, such as management of identity profiles and entitlements, to functional departments, customers, and partners.

Leveraging an open, standard, J2EE Connector Architecture (JCA) bus, Select Identity uses predefined connectors to access back-end system data stores. Connectors are configured during the installation process and are easy to deploy. If you wish to create your own connectors, Select Identity offers a software developer's kit (SDK) that enables you to do so.

### **Security and Communication**

Select Identity encrypts application data in transit and storage. Data that is in-transit is encrypted using SSL. For in-storage encryption, Select Identity uses the standard encryption algorithm, SHA-1 hash. The algorithm guarantees that the same message (input) will produce the same message digest. Thus, at any given time, you can verify that the input (such as a password) is the same as the original value by comparing the hash value. In addition, it is recommended that you tighten your database access control and ensure all passwords are complex.

Select Identity also enables you to generate a keystore, which encrypts and decrypts application data. A keystore is a file that contains security information such as public and private keys, and certificates of trusted Certification Authorities. The private keys are associated with a certificate chain, which authenticates the corresponding public key. By generating the keystore, you add another layer of security to the data that is exchanged in the Select Identity system.

The connectors that enables you to provision users in external resources are built using JCA (J2EE Connector Architecture) and run within the application server on which Select Identity relies. Communication between Select Identity and the connectors is internal to the application server. The connectors then use the appropriate protocol or means of communication for each resource. For example, the LDAP connector uses the JNDI (Java Naming and Directory Interface) API to address the LDAP stores. For Active Directory (LDAP-based), the connector uses LDAPS (LDAP over SSL). For UNIX-based connectors, provisioning commands are executed through a Telnet session or over SSH.

For agent-based connectors, each agent resides on the resource with which the connector communicates. The messages exchanged between the connector and the agent are based on a non-standard proprietary XML format and encrypted using 128-bit PC1 encryption. The agent communicates internally with the resource application.

### Internationalization

The Select Identity application is internationalized in this release, though not localized. This means that Select Identity encodes its data internally using Unicode. The Select Identity server is supported on WebLogic and WebSphere, though only Oracle is supported as its database in a non-US environment with internationalization encoding. In addition, the LDAP connectors are internationalization encoded. The LDAP connectors rely on the JNDI resource provider interface to exchange information with the LDAP resources.

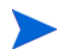

Internationalization is not supported for WebSphere installations at this time.

For more information about the internationalized Select Identity, see Internationalization and Localization on page 89.

### **Product Documentation**

The Select Identity product documentation includes the following:

• Release notes are provided in the top-level directory of the HP OpenView Select Identity CD. This document provides important information about new features included in this release, known defects and limitations, and special usage information that you should be familiar with before using the product.

- For installation and configuration information, refer to the *HP OpenView* Select Identity Installation Guide. All installation prerequisites, system requirements, and procedures are explained in detail in this guide. Specific product configuration and logging settings are included. This guide also includes uninstall and troubleshooting information.
- An *HP OpenView Connector Installation and Configuration Guide* is provided for each resource connector. These are located on the Select Identity Connector CD.
- Detailed procedures for deployment and system management are documented in the *HP OpenView Select Identity Administrator Guide* and Select Identity online help system. This guide provides detailed concepts and procedures for deploying and configuring the Select Identity system. In the online help system, tasks are grouped by the administrative functions that govern them.
- The *HP OpenView Select Identity Workflow Studio Guide* provides detailed information about using Workflow Studio to create workflow templates. It also describes how to create reports that enable managers and approvers to check the status of account activities.
- The *HP OpenView Select Identity External Call Developer Guide* provides detailed information about creating calls to third-party applications. These calls can then be deployed in Select Identity to constrain attribute values or facilitate workflow processes. In addition, JavaDoc is provided for this API. To view this help, extract the javadoc.jar file in the docs/api\_help/external\_calls/Javadoc directory on the HP OpenView Select Identity CD.
- If you need to develop connectors, which enable you to connect to external systems for provisioning, refer to the *HP OpenView Select Identity Connector Developer Guide*. This document provides an overview of the Connector API and the steps required to build a connector. The audience of this guide is developers familiar with Java.

JavaDoc is also provided for the Connector API. To view this help, extract the javadoc.jar file in the docs/api\_help/external\_calls/ Javadoc directory on the HP OpenView Select Identity CD.

• The *HP OpenView Select Identity Web Service Developer Guide* describes the Web Service, which enables you to programatically provision users in Select Identity. This guide provides an overview of the operations you can perform through use of the Web Service, including SPML examples for each operation.

An independent, web-based help system is available for this API. To view this help, double-click the index.htm file in the docs/api\_help/ web\_service/help directory on the HP OpenView Select Identity CD.

• The *HP OpenView Select Identity Attribute Mapping Utility User's Guide* describes how to access the Attribute Mapping Utility, provides an overview to the utility's user interface, and describes how to define user and entitlements mappings. This guide is provided on the Select Identity Connector CD and is for use with the SQL and SQL Admin connectors only.

2

# **System Requirements**

The following provides an overview of the Select Identity server installation process:

- Configure the database and load the Select Identity schema
- Configure the web application server for use with Select Identity
- Install Select Identity
- Generate a keystore and configure the Select Identity server; perform this optional procedure if you wish to encrypt and decrypt two-way data in Select Identity using your keystore
- Configure the properties file to customize the settings for your environment

Refer to related sections for system requirements, prerequisite steps, and installation procedures.

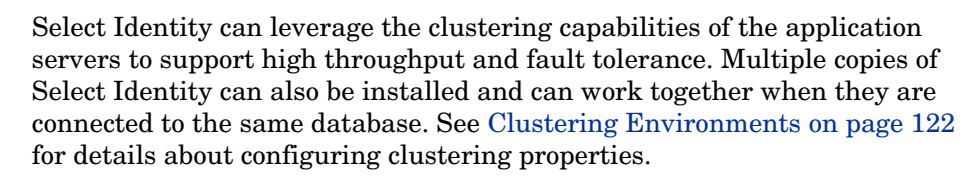

| Application Server                                                         | Platform                                                    | Database                                       |
|----------------------------------------------------------------------------|-------------------------------------------------------------|------------------------------------------------|
| BEA WebLogic Server<br>8.1.4                                               | Windows Server <sup>TM</sup><br>2000 with service<br>pack 3 | Microsoft SQL Server 2000                      |
|                                                                            | Windows Server <sup>TM</sup><br>2003                        |                                                |
|                                                                            | Sun Solaris 9                                               | Oracle 9i                                      |
|                                                                            | HP-UX 11i V1                                                |                                                |
|                                                                            | Red Hat Enterprise<br>Linux v3                              |                                                |
| IBM WebSphere<br>Application Server<br>5.1.1                               | Sun Solaris 9, with<br>latest patches                       | IBM DB2 8.1, with service<br>pack 7 or DB2 8.2 |
| IBM WebSphere<br>Application Server<br>Network Deployment<br>Version 5.1.1 | Sun Solaris 9, with<br>latest patches                       | IBM DB2 8.1, with service<br>pack 7 or DB2 8.2 |

Select Identity is supported on the following configurations:

It is *strongly* recommended that the database server and web application server be installed on separate systems, if possible, for optimal performance and ease of management.

The following sections provide an overview of the *minimum* requirements for the systems required to support Select Identity. Recommend parameters are noted where possible.

## **Database Server Requirements**

| Microsoft SQL Server 2000 |                                                                                                    |  |
|---------------------------|----------------------------------------------------------------------------------------------------|--|
| Version and edition       | Microsoft SQL Server 2000, Enterprise Edition                                                                                       |  |
| Operating<br>system       | Windows Server 2000 with service pack 3<br>Windows Server 2003, Standard Edition SP3<br>Windows Server 2003, Enterprise Edition SP3 |  |
|                           | Windows Server 2003, Datacenter Edition SP3                                                                                         |  |
| Processor                 | Intel Pentium or compatible, 166 megahertz (MHz) or<br>higher processor                                                             |  |
| Memory (RAM)              | Enterprise Edition: 64 megabytes (MB) of RAM; 128 MB recommended                                                                    |  |
| Disk space                | 95 - 270 MB of available hard disk space for the server;<br>250 MB for a typical installation                                       |  |
| JDBC driver               | BEA MS SQL Server Type 4 driver<br>(classname is weblogic.jdbc.sqlserver.SQLServerDriver)                                           |  |

| Oracle 9i           |                                                                              |
|---------------------|------------------------------------------------------------------------------|
| Version             | Oracle Database, version 9.2                                                 |
| Operating<br>system | HP-UX 11i V1 (PA-RISC)<br>Sun Solaris 9<br>Red Hat Enterprise Linux v3       |
| Processor           | Minimal Processor: 330 MHz                                                   |
| Memory (RAM)        | 512 MB of physical RAM,<br>1 GB of swap space (or twice the size of RAM)     |
| Disk space          | 3.5 GB                                                                       |
| JDBC driver*        | BEA Oracle Type 4 driver<br>(classname is weblogic.jdbc.oracle.OracleDriver) |

\* If you use the BEA Oracle driver, you must set the truaccess.repository.oracle.driver.bea property in the TruAccess.properties file to yes, as documented in Customizing TruAccess.properties on page 85.

## **Web Application Server Requirements**

| BEA WebLogic |                                                                    |
|--------------|--------------------------------------------------------------------|
| Version      | BEA WebLogic Server, version 8.1 with service pack 4               |
| Operating    | HP-UX 11i V1 (PA-RISC)                                             |
| system       | Microsoft Windows Server 2000 with Service pack 3                  |
|              | Microsoft Windows Server 2003 Standard, Enterprise, and Datacenter |
|              | Red Hat Enterprise Linux v3                                        |
|              | Sun Solaris 9 on SPARC with service pack 4                         |
| Processor    | 1 GHz CPU is recommended                                           |
| Memory (RAM) | 512 MB of RAM minimum                                              |
|              | 1 GB RAM recommended                                               |
| Disk space   | approximately 820 MB of disk space                                 |

| IBM WebSphere       |                                                                       |
|---------------------|-----------------------------------------------------------------------|
| Version             | IBM WebSphere Application Server, version 5.1.1+, with latest patches |
| Operating<br>system | Sun Solaris 9 on SPARC                                                |
| Processor           | Solaris SPARC workstation at 440 MHz, or faster                       |

| IBM WebSphere |                                                                   |
|---------------|-------------------------------------------------------------------|
| Memory (RAM)  | 512 MB RAM minimum<br>1 GB RAM recommended                        |
| Disk space    | Minimum 580 MB free disk space for installation<br>(includes SDK) |

| DB2 on Solaris      |                                                                                                    |
|---------------------|----------------------------------------------------------------------------------------------------|
| Version             | IBM DB2 8.1, with service pack 7 or DB2 8.2                                                                   |
| Operating<br>system | Sun Solaris 9 with the latest patch cluster                                                                   |
| Processor           | UltraSPARC, 330 MHz                                                                                           |
| Memory (RAM)        | 512 MB minimum,<br>1 GB recommended                                                                           |
| Disk space          | 3 GB                                                                                                    |
| JDBC driver         | The DB2 Legacy CLI-based Type 2 JDBC driver<br>(classname is<br>COM.ibm.db2.jdbc.DB2ConnectionPoolDataSource) |

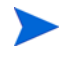

When installing in a clustered environment, make sure that the DB2 Runtime Client, version 8.2, is installed on each of the nodes in the cluster. The client should also contain a user directory such as /export/home/ db2inst1.

## **Select Identity Interface Requirements**

The Select Identity interface requires Microsoft Internet Explorer (IE), version 5.5 or higher, with JavaScript and cookies enabled. No installation steps are required to install the Select Identity interface. The web application server that is configured for Select Identity will serve the Select Identity interface pages.

### **Ports Required for Firewall Configuration**

The Select Identity server uses the following ports for communication. These are the default values, some of which can be changed during installation.

- The application server's (TCP/IP) port for all in-bound communication:
  - 7001 for WebLogic
  - 9080 for WebSphere

However, if a web server is configured to redirect requests to the Select Identity server, any other TCP/IP port may be used to mask the server URL, including its port.

- The JDBC port, which depends on the database server:
  - 1521 for Oracle
  - 1433 for SQL Server
  - 6789 for DB2

If you are installing connectors, additional ports are needed to send requests from the connector to the target resource. For example, the LDAP connectors use port 389 (LDAP) or 636 (LDAPS), and the UNIX connectors port 23 (Telnet) or 22 (SSH). Refer to the documentation for the target resource to determine what the standard communication port is for each.

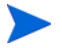

If you are installing in a clustered environment, each of the servers in the cluster may use different HTTP transport ports. This may require firewall configuration. Select Identity recommends configuring a web server to mask the web container ports.

3

# **Configuring the Database Server**

To enable Select Identity to store its data in a database, you must load the schema into the chosen database server. Before loading the schema, you or the database administrator must ensure that the database server meets the *minimum* requirements. Then, create a database and user that Select Identity can use to access the database server. The following sections provide requirements and procedures for each database server.

### **Microsoft SQL Server**

You can create a database for use by Select Identity by running SQL scripts.

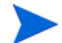

Make sure that the SQL Server database is configured to be case-insensitive.

An important step in configuring the database takes place after you configure the web application server. You must ensure that the truaccess.repository.type entry in the TruAccess.properties file is set to **mssql**. The default setting is for oracle. See Customizing TruAccess.properties on page 85 for more information about this file. Complete the following to create a SQL Server database:

- 1 Create a directory on the server that will serve as Select Identity's home directory on the SQL Server system, such as C:\Select\_Identity (on Windows).
- 2 Copy the concero\_ddl.sql and concero\_dml.sql files from the Database directory on the Select Identity CD to the Select Identity home directory on the SQL Server system.
- 1 Log in to the Microsoft SQL Server Enterprise Manager interface.
- 2 In Enterprise Manager, expand Microsoft SQL Server  $\rightarrow$  SQL Server Group  $\rightarrow$  server, where server is the name of the SQL Server instance.
- 3 Right-click Databases, and select New Database....

| atabase Properties - Select_Ider  | tity 2           |
|-----------------------------------|------------------|
| General Data Files Transaction Lo | 9                |
| Name: Select_Iden                 | tity             |
| Database                          |                  |
| Status:                           | (Unknown)        |
| Owner:                            | (Unknown)        |
| Date created:                     | (Unknown)        |
| Size:                             | (Unknown)        |
| Space available:                  | (Unknown)        |
| Number of users:                  | (Unknown)        |
| Backup                            |                  |
| Last database backup:             | None             |
| Last transaction log backup:      | None             |
| Maintenance                       |                  |
| Maintenance plan:                 | None             |
| Collation name:                   | (Server default) |
|                                   |                  |
|                                   |                  |
|                                   |                  |
|                                   | OK Cancel Help   |

- 4 Enter a name for the database, such as **Select\_Identity**. Click **OK** to finish creating the database.
- 5 Create a database user that can be used to manage the Select Identity database. Complete the following steps to do so:
  - a Select the Microsoft SQL Server  $\rightarrow$  SQL Server Group  $\rightarrow$  server  $\rightarrow$  Security folder in the Enterprise Manager tree.

**b** Create a new login for the new database by right-clicking on **Logins** and selecting **New Login**. The SQL Server Login Properties dialog displays.

| 5QL Serve | er Login Properties - New Login                                       | × |  |
|-----------|-----------------------------------------------------------------------|---|--|
| General   | Server Roles   Database Access                                        |   |  |
|           | Name:                                                                 |   |  |
| Auther    | itication                                                             |   |  |
|           | C Windows Authentication                                              |   |  |
|           | Domain:                                                               |   |  |
|           | Security access:                                                      |   |  |
|           | Grant access                                                          |   |  |
|           | C Deny access                                                         |   |  |
|           |                                                                       |   |  |
|           | <ul> <li>SQL Server Authentication</li> </ul>                         |   |  |
|           | Password: **                                                          |   |  |
| Defaul    | Defaults<br>Specify the default language and database for this login. |   |  |
|           | Database: Select Identity                                             |   |  |
|           | Language: <default></default>                                         |   |  |
|           | OK Cancel Help                                                        |   |  |

- **c** On the **General** tab, enter a user name such as **SI**, enter a password, and select **SQL Server Authentication** as the authentication type.
- **d** Select the new database (Select\_Identity) from the Database list. Keep remaining default settings.
- e Click **OK**. You are prompted to confirm your password.
- f Select the **Database Access** tab on the SQL Server Login Properties dialog.
- g Select the **Permit** check box next to the Select Identity database user.
- h Assign the db\_owner and public permissions to the new user.
- i Click **OK** to save your settings.
- 6 Create the schema for the Select Identity database by following these steps:
  - a Launch the SQL Query Analyzer by selecting Tools -> SQL Query Analyzer.
  - **b** Select the new database (SI) from the DB drop-down list.
  - **c** Load the concero\_ddl.sql SQL script from the Select Identity home directory you created in Step 2 on page 24.
    - Click the Open icon.

- Locate the Select Identity home directory.
- Select the concero\_ddl.sql file.
- Click Open.
- **d** Run the script by clicking the **Execute Script** or play button.
- e Verify that an error message is not displayed.
- 7 Insert the required default data into the Select Identity database by performing the following:
  - a Clear the previous script by clicking the **Clear Query Window** button.
  - **b** Load the concero\_dml.sql SQL script from the directory you created in Step 2 on page 24.
  - c Run the script clicking the **Execute Script** button.

Messages in the console indicate that rows are being created.

- d Verify that an error message is not displayed.
- e Close the SQL Query Analyzer and the Microsoft SQL Server Enterprise Manager.

The next step is to configure the web application server before installing Select Identity, as described in Configuring the Application Server on page 30.

## Oracle

You can create a database for use by Select Identity by running SQL scripts.

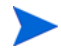

An important step in configuring the database takes place after you configure the web application server. You must ensure that the truaccess.repository.type entry in the TruAccess.properties file is set to **oracle**. See Customizing TruAccess.properties on page 85 for more information about this setting.

Complete the following to create the database:

1 Copy the oracle\_concero\_ddl.sql and oracle\_concero\_dml.sql files from the Database directory on the Select Identity CD to a directory on the Oracle server.

- 2 Launch SQL Plus. You can perform the following steps using the Enterprise Manager Console. However, the SQL Plus steps documented below are valid on Solaris and Windows.
- 3 Create tablespace into which you will load the Select Identity tables.

```
CREATE TABLESPACE tablespace_name
```

```
DATAFILE 'install_dir/oracle/oradata/SID/
tablespace_name.dbf'
```

SIZE 10M

AUTOEXTEND ON NEXT 10M

```
MAXSIZE unlimited;
```

where *tablespace\_name* is the chosen name for the Select Identity tablespace. You will reference this name when creating the database user. This command creates 10MB of tablespace then automatically extends the tablespace as needed.

4 Create a user to be used by Select Identity to access the tables:

```
CREATE USER user_name PROFILE DEFAULT
IDENTIFIED BY password DEFAULT TABLESPACE tablespace_name
ACCOUNT UNLOCK;
GRANT CONNECT TO user_name;
GRANT RESOURCE TO user_name;
```

where *user\_name* is the name of the database user to be created, *password* is the user's password, and *tablespace\_name* is the name of the tablespace to be used assigned as the user's default tablespace.

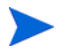

The oracle\_concero\_ddl.sql script, which is run in the following step, inserts tables into the user's default tablespace. If you do not assign the Select Identity tablespace as the user's default tablespace, you must edit the script to reference the Select Identity tablespace.

5 Change to the newly created user by entering the following command:

CONNECT user\_name/password

- 6 Create the schema for the Select Identity database by performing the following steps:
  - a Execute the schema creation script by running the following:

### @path/oracle\_concero\_ddl.sql

where *path* is the full path to the file. If Oracle is installed on Windows, you must include the drive letter in this path.

- **b** Verify that no error message is displayed.
- 7 Insert the required default data into the Select Identity database:
  - **a** Run the data creation script by entering the following command:

### @path/oracle\_concero\_dml.sql

where *path* is the full path to the file. If Oracle is installed on Windows, you must include the drive letter in this path.

**b** Verify that no error message is displayed.

The next step is to configure the web application server before installing Select Identity, as described in Configuring the Application Server on page 30.

# DB2

Complete the following steps to configure DB2 for use with Select Identity.

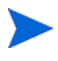

An important step in configuring the database takes place after you configure the web application server. You must ensure that the truaccess.repository.type entry in the TruAccess.properties file is set to **db2**. See Customizing TruAccess.properties on page 85 for more information about this setting.

- 1 Use the DB2 Control Center to create a database instance and database for use by Select Identity. The login account that you use to create the database must be the schema owner.
- 2 Using the database name, login ID, password, and instance port number, log in to the database where you will load the Select Identity schema.
- 3 Create a directory in the home directory of the database.

- 4 Copy the db2\_concero\_ddl.sql and db2\_concero\_dml.sql files from the Database directory on the Select Identity CD to the directory you created.
- **5** Connect to DB2 database:

db2 connect to db\_name user user\_name using user\_pwd

6 Run the DDL and DML scripts, which create the schema and populate the database with Select Identity data:

```
db2 -v -td@ -f db2_concero_ddl.sql
db2 -v -td@ -f db2_concero_dml.sql
```

7 Verify that no error message is displayed.

The next step is to configure the web application server before installing Select Identity, as described in Configuring the Application Server on page 56.

4

# Installing on WebLogic Servers

Select Identity relies on the web application server to serve the Select Identity interface pages, communicate with the database server to store and retrieve data, and send email based on an action performed through the Select Identity interface. The following sections describe how to install and configure Select Identity on a WebLogic server.

The following procedures assume that WebLogic is already installed and configured, and that at least one domain has been created.

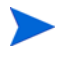

You may need to increase the JTA time-out to a minimum of 300 seconds on WebLogic for Reconciliation to work properly.

## **Configuring the Application Server**

You can configure a BEA WebLogic application server for use with Select Identity.

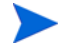

Select Identity supports clustered servers through the application server layer. See the application server documentation for information on clustered servers. See Using the Installation Wizard for Clustered Servers on page 40 for Select Identity installation procedures.

### **Single Server Prerequisites**

To configure a single WebLogic server for use with Select Identity, complete the following steps.

These steps assume that WebLogic is installed and running.

- 1 Ensure that the system where WebLogic is installed meets the *minimum* requirements, as documented in System Requirements on page 17.
- 2 If necessary, upgrade the Java encryption level that WebLogic uses to 128-bit. To determine whether you need to upgrade the encryption level of your server, note the size of the local\_policy.jar and US\_export\_policy.jar files in the \$BEA\_HOME/jdk142\_05/jre/lib directory for HP-UX and Solaris systems, or in the \$BEA\_HOME/ jrockit81sp4\_142\_05/jre/lib/ for Linux systems.

If they are 3KB, you need to upgrade the encryption. The files for 128-bit encryption are 5KB.

Refer to **http://java.sun.com/j2se/1.4.2/download.html** (click **DOWNLOAD** next to Java Cryptography Extension (JCE) Unlimited Strength Jurisdiction Policy Files 1.4.2 under Other Downloads). Refer to the readme file that is downloaded to confirm which files to replace.

3 Copy the following files from the library directory on the Select Identity product CD to \$BEA\_HOME/jdk142\_05/jre/lib/ext for HP-UX and Solaris systems, or to \$BEA\_HOME/jrockit81sp4\_142\_05/jre/ lib/ext for Linux systems:

commons-logging.jar commons-httpclient-2.0.jar commons-digester-1.3.jar

### **Clustered Server Prerequisites**

These steps assume that the WebLogic administration server is installed and running and that the cluster and its nodes are defined. To facilitate the copying of files to multiple servers, use NFS or a shared drive. Files should be copied to the same location on each node in the cluster.

1 Ensure that the systems where WebLogic is installed meet the *minimum* requirements, as documented in System Requirements on page 17.

- 2 The cluster installation is run from the administrative server in the cluster. The node managers for each node should be running during the installation and the managed servers should be stopped.
- 3 If necessary, upgrade the Java encryption level that WebLogic uses to 128-bit. To determine whether you need to upgrade the encryption level of your server, note the size of the local\_policy.jar and US\_export\_policy.jar files in the jdk142\_05/jre/lib/security directory for HP-UX and Solaris systems, or in the jrockit81sp4\_142\_05/jre/lib/security directory for Linux systems. If they are 3KB, you need to upgrade the encryption. The files for 128-bit encryption are 5KB.

Refer to **http://java.sun.com/j2se/1.4.2/download.html** (click **DOWNLOAD** next to Java Cryptography Extension (JCE) Unlimited Strength Jurisdiction Policy Files 1.4.2 under Other Downloads). Refer to the readme file that is downloaded to confirm which files to replace.

4 Copy the following files from the library directory on the Select Identity product CD to \$BEA\_HOME/jdk142\_05/jre/lib/ext for HP-UX and Solaris systems or to \$BEA\_HOME/jrockit81sp4\_142\_05/jre/ lib/ext/ for Linux systems, on the administrative server and each node in the cluster:

```
commons-logging.jar
commons-httpclient-2.0.jar
commons-digester-1.3.jar
```

5 Copy the following files to the administrative server and each node in the cluster from the Select Identity product CD. You can choose any location within the WebLogic installation path. You will need to reference each node location when installing Select Identity.

TruAccess.properties - located in the WebLogic/properties directory on the Select Identity CD.

connector.jar - located in the WebLogic/Connector directory on the Select Identity CD.

### **Installing on the Application Server**

This section provides procedures for installing Select Identity using the installation wizard or by manually configuring the application server. Before completing these steps, be sure to complete the procedures included in the Configuring the Application Server section; the wizard and manual steps require this.

### Using the Installation Wizard for a Single Server

The following sections describe how to install Select Identity on the WebLogic application server. The installation wizard performs the following by default:

- Copies the server files into the specified home directory
- Creates a JDBC connection pool (on WebLogic) called SI\_Connection\_Pool
- Creates a data source called SI\_Data\_Source
- Creates a mail session called SI\_MAIL\_Session
- Deploys the EAR file
- Configures the Select Identity server with your specified settings

Complete the following steps to configure WebLogic for use with Select Identity and to install Select Identity on the WebLogic Server:

- 1 Log on to the operating system as the same user that was used to install WebLogic.
- 2 On Windows:

Insert the Select Identity CD, navigate to the SI33\install\WebLogic\Windows directory, and double-click the install.exe file. The InstallAnywhere wizard displays.

#### On UNIX:

Mount the CD, change directories to

SI33\install\WebLogic\Solaris, Linux or HPUX, and run the install.bin executable.

The InstallAnywhere wizard displays.

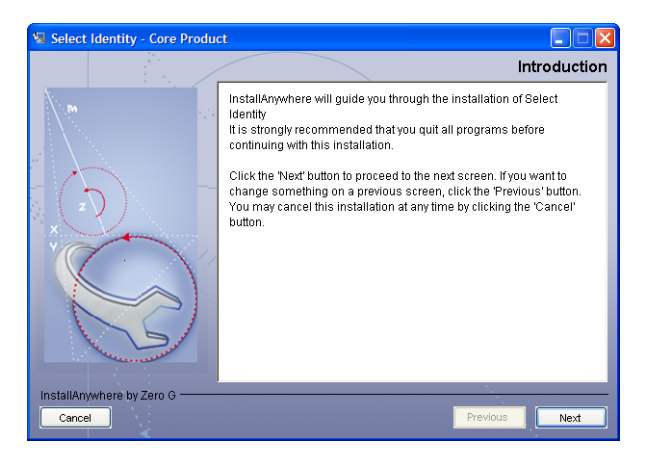

- 3 Click Next. The License Agreement page displays.
- 4 Read the license agreement and select I accept the terms of the License Agreement option, if you agree. If you do not select this option, you cannot install the software. Then, click Next. The Choose Install Folder page displays.

| 堰 Select                                                                                                    | Identity 3.3 February 28 | 3 2005                        | _ 🗆 🗵                                 |
|----------------------------------------------------------------------------------------------------|--------------------------|-------------------------------|---------------------------------------|
|                                                                                                    |                          |                               | Choose Install Folder                 |
| Choose Install Fold Choose target folder for Select Identity install Where Would You Like to Install? Ctai3.3tweblogic Restore Default Folder Choose |                          | install Default Folder Choose |                                       |
| InstallAn                                                                                                    | ywhere by Zero G ———     | -                             | · · · · · · · · · · · · · · · · · · · |
| Cance                                                                                                    |                          |                               | Previous                              |

5 Enter or browse to a path where you would like to install the Select Identity files. This folder will serve as the Select Identity home directory. Then, click Next. The Choose Install Set page displays.

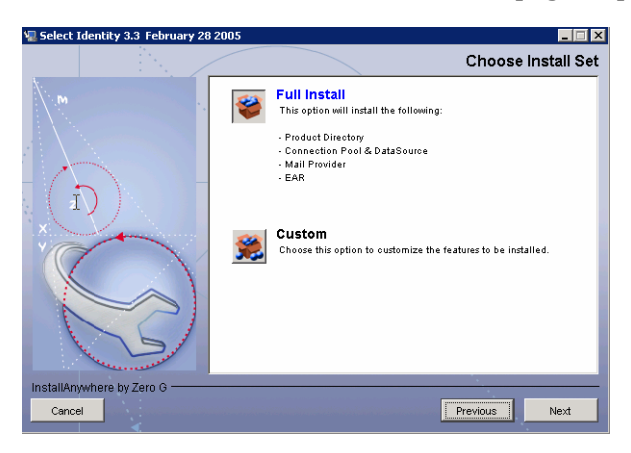

- 6 Select Full Install to accept all of the default configuration or Custom to choose your components.
- 7 Click Next. The Pre-Installation Summary page displays.
- 8 Review the chosen settings. If you wish to change a setting, click **Previous**. When you are satisfied with the settings, click **Install**. The Weblogic Server Configuration page displays.

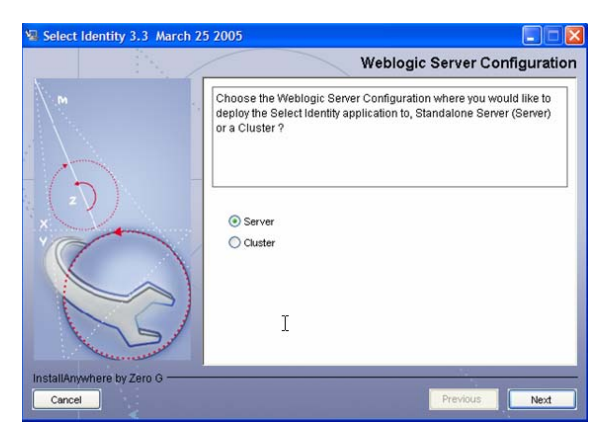

9 Select Server for Standalone Server installation and click Next. The Installation Pre-Requisites page displays.

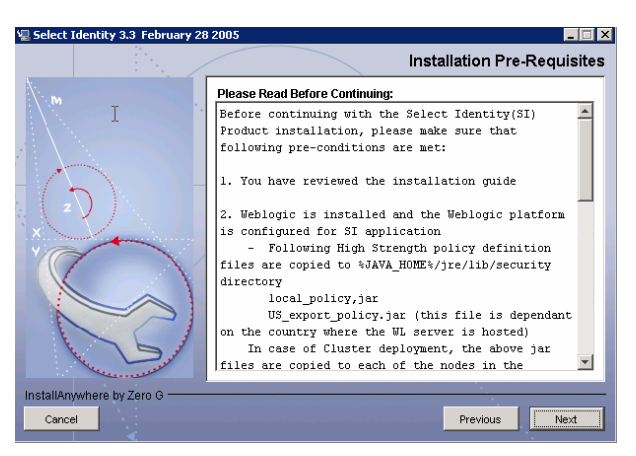

10 Verify that the pre-requisites have been met before continuing. Click **Next**. The Server Information page displays.

| 📱 Select Identity 3.3 February 2 | 28 2005                                                                                                    |                    |
|----------------------------------|----------------------------------------------------------------------------------------------------|--------------------|
|                                  |                                                                                                    | Server Information |
| I                                | Enter application server information BEA HOME c:bea Weblogic Home c:bea\weblogic81 Java Home c:bea\weblogic81 Java Home c:bea\weblogic81 Admin Server Host brown Admin Server Port 7001 |                    |
| InstallAnywhere by Zero G        |                                                                                                    |                    |
| Cancel                           | nan an an an an an an an an an an an an                                                                                                    | revious Next       |

- 11 Specify settings that are set in the WebLogic Server, as follows:
  - WebLogic Home The directory where WebLogic is installed
  - Java Home The directory where the JDK is installed
  - Server Host The name of the local host (where WebLogic is installed)
  - Server Port The port used by Select Identity
- Server Domain The domain configured in WebLogic where Select Identity will be installed
- Admin Server Login Name The user name of the WebLogic administrative account
- Admin Server Password The password of the Admin account
- Server Name The name of the server created in WebLogic and on which you are installing Select Identity

Then, click Next. The Database Type Selection page displays.

| Select Identity 3.5 Tebruary 207 | 2005 📃 🖾                                                                                                    |
|----------------------------------|----------------------------------------------------------------------------------------------------|
|                                  | Get User Input                                                                                                    |
|                                  | Choose the Database Type where the SI Schema is configured<br>Choose the Database type where SI scheme is configured<br>MS-SQL |
| InstallAnywhere by Zero G        |                                                                                                    |

12 Select Oracle or Microsoft SQL Server based on the database you have installed for use with Select Identity, then click Next. The Database Information page displays.

| -                      |               | Database Information                                                                                                    |
|------------------------|---------------|----------------------------------------------------------------------------------------------------|
| M                      |               | Enter database information. The Select Identity schema should already be installed in this location.                                                                                                    |
|                        |               | Database Server Name 16.73.17.72 Database Server Port 1433 Database Name al33Clustered Database Login al33 Database Login al33 |
| InstallAnywh<br>Cancel | ere by Zero G | Database nasswuru Previous Next                                                                                                    |

- 13 Specify the settings for the database where Select Identity will store its data. This database must be configured, as described in Configuring the Database Server on page 23. Set the following:
  - Database Server Name The name of the database server
  - Database Server Port The port of the database server
  - Database Name The name of the database created for Select Identity's use
  - Database Login The user name of the database account that can be used by Select Identity to access the database
  - Database Password The user password

Then, click Next. The EMail Information page displays.

14 Specify the name of the SMTP host that Select Identity will use when sending email. Then, click **Next**. The Important Information page displays.

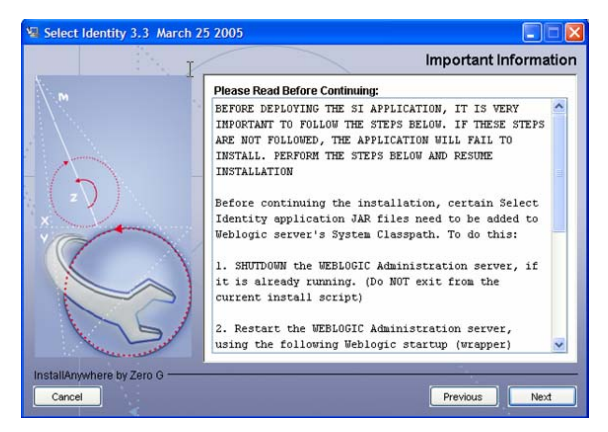

- **15** Follow the directions listed on this page before continuing. The required steps are:
  - a SHUTDOWN the WEBLOGIC Administration server, if it is already running. (Do NOT exit from the current install script.)
  - **b** Restart the WEBLOGIC Administration server, using the following Weblogic startup (wrapper) script created by the installer:

```
Windows: C:/si3.3/weblogic/scripts/myStartWL.cmd
Unix: /opt/si3.3/weblogic/scripts/myStartWL.sh
```

c On UNIX, use the following command to execute the script:

sh /opt/si3.3/weblogic/scripts/myStartWL.sh

- d Make sure that Weblogic server is started successfully, and resume installation at this point.
- 16 Click Next and the wizard configures the application server. Once complete, the Post Install Setup page displays.

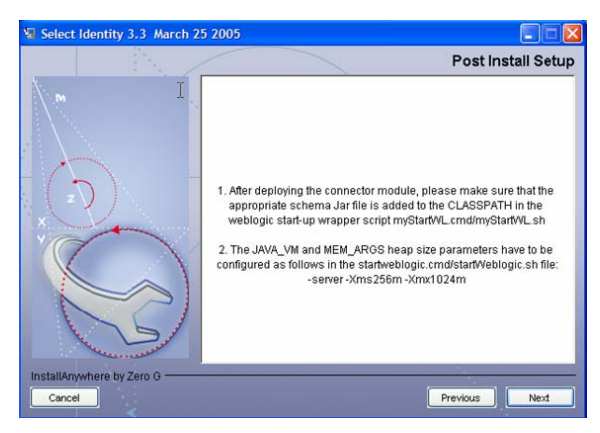

- 17 Perform steps listed on this page, if necessary, then click **Next**. The Install Complete page displays.
- 18 Click Done to close the wizard.

After installing Select Identity, refer to Logging on page 110 for instructions on configuring the logging.properties file. By default, a logging.properties file is provided by the application server's JVM. On WebLogic, this file resides in the /\$BEA\_HOME/jdk142\_05/jre/lib directory on HP-UX and Solaris systems, or in the \$BEA\_HOME/ jrockit81sp4\_142\_05/jre/lib on Linux systems.

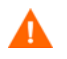

Configuring logging is crucial and Select Identity may not function properly if you do not configure the logging.properties file.

## **Using the Installation Wizard for Clustered Servers**

The following procedures install Select Identity in a WebLogic cluster. The installation wizard performs the following by default:

- Copies the server files into the specified home directory on the administration server and each node in the cluster
- Creates a JDBC connection pool called SI\_Connection\_Pool
- Creates a data source called SI\_Data\_Source
- Creates a mail session called SI\_MAIL\_Session
- Deploys the EAR file
- Configures the Select Identity server with your specified settings

The cluster installation is run from the administrative server in the cluster. The node managers for each node should be running during the installation and the managed servers should be stopped.

Complete the following steps to configure WebLogic for use with Select Identity and to install Select Identity on the WebLogic Server:

- 1 Log on to the operating system as the same user that was used to install WebLogic.
- 2 On Windows:

Insert the Select Identity CD, navigate to the SI33\install\WebLogic\Windows directory, and double-click the install.exe file. The InstallAnywhere wizard displays.

#### On UNIX:

Mount the CD, change directories to

SI33\install\WebLogic\Solaris, Linux or HPUX, and run the install.bin executable.

The InstallAnywhere wizard displays.

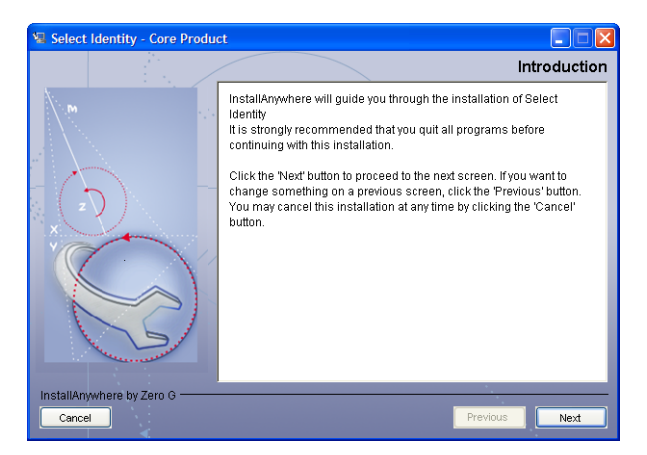

- 3 Click Next. The License Agreement page displays.
- 4 Read the license agreement and select I accept the terms of the License Agreement option, if you agree. If you do not select this option, you cannot install the software. Then, click Next. The Choose Install Folder page displays.

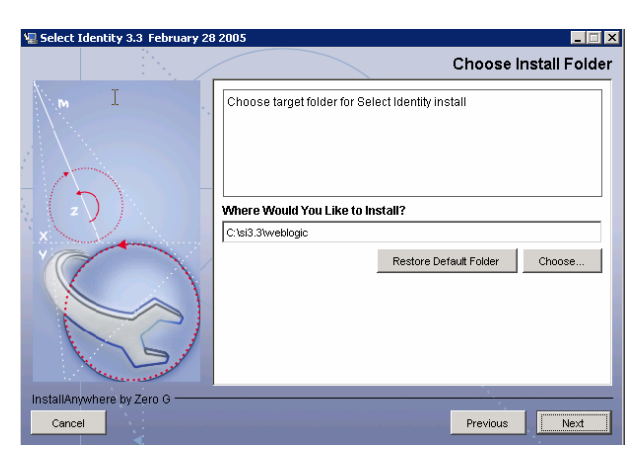

5 Enter or browse to a path where you would like to install the Select Identity files. This folder will serve as the Select Identity home directory. Then, click Next. The Choose Install Set page displays.

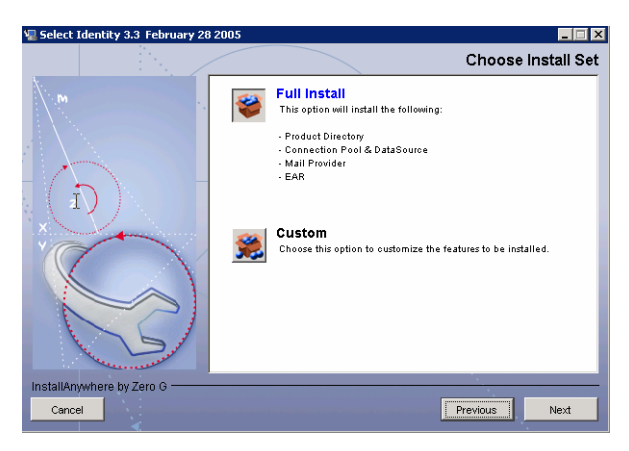

- 6 Select Full Install to accept all of the default configuration settings or **Custom** to choose your components.
- 7 Click Next. The Pre-Installation Summary page displays. Review the information before continuing.
- 8 Click Install. Select the **Cluster** installation option.
- 9 Click Next. The Installation Prerequisites page displays. Review the information and make sure that all prerequisites are met before continuing.

|                           | Server Info                                                                                                    | rmation |
|---------------------------|----------------------------------------------------------------------------------------------------|---------|
| I                         | Enter application server information BEA HOME [c:bea Weblogic Home [c:bea\weblogic81 Java Home [c:bea\weblogic81 Java Home [c:bea\weblogic81 Admin Server Host [brown Admin Server Port [7001 |         |
| InstallAnywhere by Zero G | Previous                                                                                                    | Next    |

**10** Click **Next**. The Server Information page displays.

- 11 Specify settings for the WebLogic administrative server. This information is used to communicate with the node manager for each node in the cluster. Settings include:
  - BEA Home The directory where WebLogic is installed
  - Java Home The directory where the JDK is installed
  - Server Host The name of the local host (where WebLogic is installed)
  - Server Port The port used by Select Identity
  - Domain Name The application domain of the cluster in which Select Identity will be installed
  - Admin Server Login Name The user name of the WebLogic administrative account
  - Admin Server Password The password of the Admin account
  - Cluster Name The name of the cluster created in which you are installing Select Identity
- 12 Click Next. Choose the database that you installed for this environment. This database must be configured, as described in Configuring the Database Server on page 23.

**13** Click **Next**. The Database Information page displays.

| 堰 Select Identity 3.3 March 2 | 2005                                                                                                 |
|-------------------------------|----------------------------------------------------------------------------------------------------|
| т                             | Database Information                                                                                 |
| M                             | Enter database information. The Select identity schema should already be installed in this location. |
|                               | Database Server Name 16.73.17.72                                                                     |
| YOUN                          | Database Server Port 1433                                                                            |
| K 1                           | Database Name si33Clustered                                                                          |
|                               | Database Login si33                                                                                  |
| 5                             | Database Password ****                                                                               |
| InstallAnywhere by Zero G     |                                                                                                    |
| Cancel                        | Previous Next                                                                                        |

- 14 Specify the settings for the database where Select Identity will store its data. Default information is provided based on your selection on the previous page. Set the following:
  - Database Server Name The name of the database server
  - Database Server Port The port of the database server
  - Database Name The name of the database created for Select Identity's use
  - Database Login The user name of the database account that can be used by Select Identity to access the database
  - Database Password The user password
- 15 Click Next. The Email Information page displays.
- 16 Specify the name of the SMTP host that Select Identity will use when sending email.
- **17** Click Next. The Important Information page displays. Follow the directions on the page.
- **18** Click **Next**. The installer verifies the cluster's administrative server configuration information.

19 Click Next. The Managed Server Configuration page displays.

| 堰 Select Identity 3.3 February 2 | 8 2005 📃 🗙                                                                                                    |
|----------------------------------|----------------------------------------------------------------------------------------------------|
| Cont                             | igure Server Startup settings for the Managed Servers                                                                                                    |
|                                  | Enter the startup settings for each of the managed servers in the<br>Cluster SICluster. The node manager will use these settings to start<br>the managed server. After successful configuration these values will<br>be displayed in the Weblogic Console under mydomain>Clusters-<br>>cmanagedServer>>Configuration>Remote Start tab.<br>You may change the above values at any time using the WL Console |
| x                                | Managed Server Name A                                                                                                    |
|                                  | JAVA HOME C: toestjatk142_05                                                                                                    |
| KS                               | CLASSPATH relconnector jar;C'si3.3tweblogic/sysArchive/schema.jar                                                                                                    |
| InstallAnywhere by Zero G        | Previous Next                                                                                                    |

- **20** Specify settings for the WebLogic administrative server. This information is used to communicate with the node manager for each node in the cluster. Settings include:
  - Managed Server Name Name of the managed server on which you are installing
  - BEA Home Directory where WebLogic is installed
  - Java Home Directory where the JDK is installed.
  - Node Manager Root Directory Location of the node manager root directory
  - Class Path Class path the managed servers will use when starting, which includes the connector.jar file, such as:

C:\bea\jdk142\_05\lib\tools.jar;c:\bea\weblogic81\server\lib\ weblogic\_sp.jar;c:\bea\weblogic81\server\lib\weblogic.jar;C: \si3.3\weblogic\sysArchive\connector.jar

The path for connector.jar was specified on the administrative server configuration page.

• JVM Arguments — The location of the TruAccess.properties file, such as

-Dcom.trulogica.truaccess.property.file=C:\si3.3\weblogic/ sysArchive/TruAccess.properties -Djava.awt.headless=true

**21** Click **Next**. The installer verifies the information.

- 22 Perform Step 19, Step 20, and Step 21 for each node in the cluster.
- **23** Start all servers in the cluster from the Administrative Console. This enables the node manager to propagate all of the values to each server.

After each server is started, you can verify the values that you defined through the remote start settings for each managed server on WebLogic.

24 When the installer is finished, click **Done** to close the wizard.

After installing Select Identity, refer to Logging on page 110 for instructions on configuring the logging.properties file. By default, a logging.properties file is provided by the application server's JVM. On WebLogic, this file resides in the \$BEA\_HOME/jdk142\_05/jre/lib directory for HP-UX and Solaris systems, or in the \$BEA\_HOME/ jrockit81sp4\_142\_05/jre/lib directory for Linux systems.

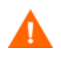

Configuring logging is crucial and Select Identity may not function properly if you do not configure the logging.properties file. This must be done for all nodes in the cluster

## **Using the Manual Installation Process**

If you choose to, you can use manual steps to install Select Identity. Installation prerequisites are common to WebSphere standalone, WebSphere cluster, and WebLogic configurations. The following procedures require that you perform the following:

- Copy files from the Select Identity CD
- Create a mail session
- Create a JDBC connection pool (WebLogic only)
- Create a JDBC data source
- Edit the startup script (WebLogic only)
- Deploy the Select Identity EAR file

#### **Creating Directories and Copying Files**

You must perform the following steps no matter what version of application server you are using. These steps prepare the application server before you configure it and deploy Select Identity.

- 1 Create a directory on the application server that will serve as the Select Identity home directory, storing its files and subdirectories. The product installation and connector installations will reference this directory. For example, you could create the C:\Select\_Identity directory on Windows or /usr/Select\_Identity on UNIX.
- 2 Copy the following files from the Select Identity product CD to the new directory. Additional directories may be required based on the configuration of the TruAccess.properties file. See Configuring TruAccess.properties on page 113 for details.
  - application/lmz.ear for WebLogic
  - properties/TruAccess.properties
  - connector/connector.jar

Create a new subdirectory for each connector type that you install and install connector-specific information in its respective directory.

3 If you want to designate a log file for Select Identity messages only, copy logging.properties from the properties directory on the CD to a directory on the application server, such as a subdirectory of the library directory. This is particularly useful if you have multiple application servers configured in a domain.

By default, a logging.properties file is provided by the application server's JVM. On WebLogic, this file resides in the <code>\$BEA\_HOME/jdk142\_05/jre/lib</code> directory for HP-UX and Solaris systems, or in the <code>\$BEA\_HOME/jrockit81sp4\_142\_05/jre/lib</code> directory for Linux systems.

4 If you copied logging.properties from the Select Identity CD, ensure that the C:\temp\log directory (on Windows) exists on the application server's system. You can use any valid path on UNIX. The logging.properties file specifies this directory as the destination of Select Identity log messages by default.

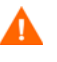

If this directory does not exist, Select Identity will not start. If you wish to log to a different (existing) directory, edit the logging.properties file as described in Logging on page 110.

- 5 If necessary, create a subdirectory named ext in the JDK library subdirectory of the WebLogic server's installation directory.
- 6 Copy the contents of the library directory on the Select Identity CD to the ext subdirectory on WebLogic.
- 7 For easier access to documentation, you can copy the product documentation and help from the docs directory on the Select Identity CD to a directory on the application server.

#### Installing Manually on WebLogic

To configure WebLogic for use with Select Identity, complete the following steps. These steps assume that WebLogic is installed and running.

- 1 Ensure that the system where WebLogic is installed meets the *minimum* requirements, as documented in System Requirements on page 17.
- 2 If the WebLogic server is not running, start the server and log in to the WebLogic Server Console as a system user. (Typically, the URL for the console is http://host:7001/console.)

Select Start  $\rightarrow$  Programs  $\rightarrow$  BEA WebLogic  $\rightarrow$  Configuration Wizard to create the User Projects directory.

The WebLogic server can be started by selecting Start  $\rightarrow$  Programs  $\rightarrow$  BEA WebLogic  $\rightarrow$  Projects  $\rightarrow$  User Projects then selecting Start Server next to the name of your domain or project.

- 3 Configure the mail session, as follows:
  - a Select *My\_domain* → Services → Mail from the tree on the left-hand side of the console, where *domain\_name* is the domain created during the WebLogic installation. The Mail Sessions page is displayed.

**b** Click **Configure a new Mail Session** on the Mail Sessions page. The Create a new MailSession page is displayed.

| Configurat | ion Target                   | and Deploy Notes                                                                                           |
|------------|------------------------------|----------------------------------------------------------------------------------------------------|
| This page  | e allows you to              | define the configuration of this mail session.                                                             |
| Δ          | Name:                        | SI_Session                                                                                                 |
|            | The name of t                | his mail session.                                                                                          |
| Δ          | JNDIName:                    | mail/TruAccess                                                                                             |
|            | The JNDI Loo<br>session.     | kup Name used to look up the javax.mail.Session object for this mail                                       |
| Δ          | Properties:                  | mail.smtp.host=192.168.1.52                                                                                |
|            | The properties in the JavaMa | s to used to configure this mail session. The property names are specified<br>il API Design Specification. |
|            |                              | Create                                                                                                    |

**c** On the Configuration tab, provide the following information:

| Field      | Value                                                                                |
|------------|--------------------------------------------------------------------------------------|
| Name       | Enter a name for the mail session.                                                   |
| JNDIName   | Enter mail/TruAccess.                                                                |
| Properties | Enter the mail server's IP address. Here is an example: mail.smtp.host=192.168.1.52. |

d Click Create. The Target and Deploy tab is displayed.

| Configuration Targe                                                                                                    | t and Deploy Notes  |       |
|----------------------------------------------------------------------------------------------------|---------------------|-------|
| This page allows you to select the servers or clusters on which you would like to deploy this mail<br>session. You can reconfigure deployment targets later if you wish. |                     |       |
| Targets:                                                                                                    | Independent Servers |       |
|                                                                                                    |                     | Apply |

- e Select the WebLogic server designated for Select Identity's use and click **Apply** to finish mail session configuration.
- 4 Configure a JDBC connection pool to enable WebLogic to communicate with the database server by completing the following steps:
  - a Select  $My\_domain \rightarrow Services \rightarrow JDBC \rightarrow Connection Pools$  from the tree. The JDBC Connection Pool page is displayed.

**b** Click **Configure a new JDBC Connection Pool** on the JDBC Connection page. The Configure a JDBC ConnectionPool page is displayed.

| 100000  |
|---------|
| ion and |
|         |
| ^       |
| 1       |
| ~       |
|         |

c Choose the database type and driver. If you installed the driver documented in Configuring the Database Server on page 23, choose BEA's MS SQL Server Driver (Type 4) Versions:7.0, 2000 for SQL Server. Choose BEA's Oracle Driver (Type 4) Versions:8.1.7,9.0.1,9.2.0 for Oracle.

Then, click **Continue**.

**d** On the Define connection properties page, enter the following information:

| Field            | Value                                                                                                    |
|------------------|----------------------------------------------------------------------------------------------------|
| Name             | Enter a name for connection pool.                                                                                       |
| Database<br>Name | The name of the database created on the database<br>server for use by Select Identity. For example,<br>Select_Identity. |
| Host Name        | The IP address or host name of the database server.                                                                     |
| Port             | The database's port. The default port for Microsoft<br>SQL Server is 1433. For Oracle, the default port is<br>1521.     |

| Field                               | Value                                                                   |
|-------------------------------------|-------------------------------------------------------------------------|
| Database<br>User Name               | The user created for use to administer the Select<br>Identity database. |
| Password and<br>Confirm<br>Password | Enter the database user's password.                                     |

The following is an example:

| Configure a JDBC Connection Pool                                                              |                                                     |  |
|-----------------------------------------------------------------------------------------------|-----------------------------------------------------|--|
| Define connection properties                                                                  |                                                     |  |
| Name your new connection pool and provide additional information to connect to your database. |                                                     |  |
| Name:                                                                                         | SI_ConnectionPool                                   |  |
| The name of this JDBC                                                                         | connection pool.                                    |  |
| <b>Connection Properties</b>                                                                  |                                                     |  |
| Database Name:                                                                                | TRUDB41                                             |  |
| The name of the databa                                                                        | se to connect to.                                   |  |
| Host Name:                                                                                    | 192.168.1.76                                        |  |
| The name or IP address                                                                        | of the database server.                             |  |
| Port                                                                                          | 1521                                                |  |
| The port on the databas                                                                       | e server used to connect to the database.           |  |
| Database User Name:                                                                           | conero30                                            |  |
| The database account u                                                                        | iser name used in the physical database connection. |  |
| Password                                                                                      | Addisor                                             |  |
| Confirm Password:                                                                             | Andread                                             |  |
| The database account p                                                                        | assword used in the physical database connection.   |  |
|                                                                                               | Continue                                            |  |

- e Click **Continue**. WebLogic displays the Test database connection page and constructs the values displayed in the fields on the page.
- f Click **Test Driver Configuration** to verify that WebLogic can connect to the database. Or, you can skip this step.
- g Click Create and deploy to create the JDBC connection pool.

h Click on the newly created connection pool to verify that your server is selected on the Target and Deploy tab. You can also edit the connection properties, if you wish.

| Configuration Targe                                                                                                    | t and Deploy Monitoring Control Testing Notes |       |  |
|----------------------------------------------------------------------------------------------------|-----------------------------------------------|-------|--|
| This page allows you to select the servers or clusters on which you would like to deploy this JDBC<br>connection pool. |                                               |       |  |
| Targote                                                                                                    | Independent Servers                           |       |  |
| Targets.                                                                                                    | ☑ myserver                                    |       |  |
|                                                                                                    |                                               | Apply |  |
|                                                                                                    |                                               |       |  |
|                                                                                                    |                                               |       |  |

- i Click Apply if you change settings.
- **5** Configure JDBC data sources, as follows:
  - a Select  $My\_domain \rightarrow Services \rightarrow JDBC \rightarrow Data Sources$  from the tree. The data sources configuration page is displayed.
  - **b** Click **Configure a new JDBC Data Source** on the JDBC Data Sources page. The Configure a JDBC Data Source page is displayed.

| Configure a JDBC Data Source                                                                                                    |  |  |  |  |
|----------------------------------------------------------------------------------------------------|--|--|--|--|
| Configure the data source                                                                                                    |  |  |  |  |
| Define your new JDBC data source.                                                                                                    |  |  |  |  |
| Name: SI_DataSource                                                                                                    |  |  |  |  |
| The name of this JDBC data source.                                                                                                    |  |  |  |  |
| JNDI Name: jdbc/TruAccess                                                                                                    |  |  |  |  |
| The JNDI path to where this JDBC data source is bound.                                                                                                    |  |  |  |  |
| 🗹 Honor Global Transactions                                                                                                    |  |  |  |  |
| Specifies whether this data source will participate in existing global (XA) transactions.<br>Unchecking this option while creating the data source should be done rarely and with<br>care. This option can not be changed once the data source is created. |  |  |  |  |
| 🗆 Emulate Two-Phase Commit for non-XA Driver                                                                                                    |  |  |  |  |
| Specifies whether the JDBC resource will emulate participation in a global transaction.<br>This option is only applicable when the associated connection pool uses a non-XA JDBC<br>driver and when global transactions are honored in the data source.    |  |  |  |  |
| Continue                                                                                                    |  |  |  |  |

**c** Enter the following information (leave the default values for the rest of the options on the page):

| Field     | Value                                 |
|-----------|---------------------------------------|
| Name      | Enter a name for the new data source. |
| JNDI Name | Enter jdbc/TruAccess.                 |

- d Click Continue.
- e Select the connection pool created in Step 4 on page 49 from the Pool Name drop-down list.

| Configure a JDBC Data Source                                                                                                    |  |  |
|----------------------------------------------------------------------------------------------------|--|--|
| Connect to connection pool                                                                                                    |  |  |
| Associate your newly created JDBC data source with a connection pool.                                                                                                    |  |  |
| Pool Name: SI_ConnectionPool -                                                                                                    |  |  |
| The JDBC connection pool associated with this data source. The connection pool you<br>select is used to supply database connections to client applications that request a<br>connection from this data source. |  |  |
| Continue                                                                                                    |  |  |

- f Click Continue.
- **g** Ensure your server is selected on the Target data source page. Then, click **Create**.
- 6 Stop the WebLogic server.
- 7 Edit the startweblogic.cmd file to modify WebLogic's classpath, specify the location of the TruAccess.properties file, the location of the connector.jar file, and the location of the logging.properties file, if necessary.

The startweblogic.cmd file resides in the WebLogic\_home/ user\_projects/domains/domain/ directory on WebLogic 8.1.

 Add the Select Identity home directory to the classpath. This enables the web server to access the connector.jar file. Here is an example of the classpath after it is modified. The new entries are bolded:

```
set CLASSPATH=%WEBLOGIC_CLASSPATH%;%POINTBASE_CLASSPATH%;
%JAVA_HOME%\jre\lib\rt.jar;
```

%WL\_HOME%\server\lib\webservices.jar;c:\Select\_Identity; c:\Select\_Identity\connector.jar;%CLASSPATH%

Add the TruAccess.properties file to the line beginning with
 %JAVA\_HOME%/bin/java. Add this argument before the
 weblogic.Server entry. If the TruAccess.properties file is not located in a path that is relative to the weblogic81 directory, make sure that you provide a fully-qualified path to the file.

If WebLogic is running on a UNIX server, you will also add -Djava.awt.headless=true to the classpath.

Here is an example of this line after it is modified. The new entry is bolded:

```
%JAVA_HOME%\bin\java %JAVA_VM% %MEM_ARGS% %JAVA_OPTIONS%
-Dweblogic.Name=%SERVER_NAME%
-Dweblogic.ProductionModeEnabled=%PRODUCTION_MODE%
-Djava.security.policy="%WL_HOME%/server/lib/weblogic.policy"
-Dcom.trulogica.truaccess.property.file=/export/home/
Select_Identity/TruAccess.properties
-Djava.awt.headless=true weblogic.Server
```

— If logging.properties resides in a directory different than WebLogic's installation directory, you must add the location to the line beginning with %JAVA\_HOME%/bin/java. Add this argument before weblogic.Server in the line. If the file is not located in a path that is relative to the weblogic81 directory, make sure that you provide a fully-qualified path to the file.

Here is an example of this line after it is modified. The new entry is bolded:

%JAVA\_HOME%\bin\java %JAVA\_VM% %MEM\_ARGS% %JAVA\_OPTIONS%
-Dweblogic.Name=%SERVER\_NAME%

-Dweblogic.ProductionModeEnabled=%PRODUCTION\_MODE%

```
-Djava.security.policy="%WL_HOME%\server\lib\weblogic.policy"
```

-Dcom.trulogica.truaccess.property.file=c:\Select\_Identity\ TruAccess.properties -Dcom.trulogica.truaccess.util.logging. misc.config.file=c:\Select\_Identity\log\logging.properties weblogic.Server

- 8 Save your settings.
- **9** Restart the WebLogic server.

- **10** Deploy Select Identity on the application server as follows:
  - a Log in to the WebLogic Server Console.
  - **b** Select the *domain\_name*  $\rightarrow$  Deployments  $\rightarrow$  Applications folder.
  - c Click Deploy a new Application.
  - d Locate and select the lmz.ear file, which resides in the Select Identity home directory created in Installing on the Application Server on page 33.
  - e Select the radio button next to lmz.ear and click Continue.

The Deploy an Application page displays. The fields are populated with default values.

If multiple servers are configured, click **Target Application** and select the targets of the Select Identity application.

f Click Deploy.

The deployment may take several seconds to complete.

11 After installing Select Identity, refer to Logging on page 110 for instructions on configuring the logging.properties file. By default, a logging.properties file is provided by the application server's JVM. On WebLogic, it resides in the\$BEA\_HOME/jdk142\_05/jre/lib/ for HP-UX and Solaris systems, or in the \$BEA\_HOME/ jrockit81sp4\_142\_05/jre/lib/ directory for Linux systems

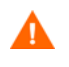

Configuring logging is crucial and Select Identity may not function properly if you do not configure the logging.properties file.

There are additional configuration steps for WebLogic and WebSphere installations. See Additional Configuration on page 85 to finish installing Select Identity.

5

# Installing on WebSphere Servers

Select Identity relies on the web application server to serve the Select Identity interface pages, communicate with the database server to store and retrieve data, and send email based on an action performed through the Select Identity interface. The following sections describe how to install and configure on a WebSphere application server.

# **Configuring the Application Server**

You can install Select Identity on a WebSphere standalone server or on multiple servers in a cluster.

## Configuring the WebSphere Standalone Server

To configure WebSphere for use with Select Identity, complete the following steps.

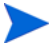

Select Identity supports clustered servers through the application server layer. See the application server documentation for information on clustering these servers. These steps assume that WebSphere is installed and running.

- 1 Ensure that the system where WebSphere is installed meets the *minimum* requirements, as documented on System Requirements on page 17.
- 2 Copy the following high-export security policy files to the \$WAS\_ROOT/ java/jre/lib/security directory, where \$WAS\_ROOT is typically set to the /opt/Websphere/AppServer directory:

```
US_export_policy.jar
```

local\_policy.jar

Copy the following file that is compatible with the high export security policy files to directory \$WAS\_ROOT/java/jre/lib/ext.

```
sunjce_provider.jar
```

If the WebSphere installation uses the Sun JDK, you can download these JAR files from the Sun web site.

If you are running WebSphere outside of the United States, the policy files may vary based on the country where the application is hosted.

- **3** Set the environment variables for the database in WebSphere. Complete the following steps to do so:
  - a Log on to the WebSphere Application Server Console.
  - **b** Navigate to Environment  $\rightarrow$  Manage WebSphere Variables.
  - c Verify that the DB2UNIVERSAL\_JDBC\_DRIVER\_PATH variable is set to the path where the DB2 JDBC driver file (db2java.zip) resides. Click the name of the variable to modify its settings, if need be. If this variable is not set, click **New** and create it.
  - d Verify that the DB2\_JDBC\_DRIVER\_PATH variable is also set to the path where the DB2 JDBC driver file (db2java.zip) resides. Click the name of the variable to modify its settings, if need be. If this variable is not set, click **New** and create it.
  - e Verify that the LD\_LIBRARY\_PATH variable contains the path to the DB2 native libraries (such as LD\_LIBRARY\_PATH=/export/home/db2inst1/sqllib/lib). WebSphere uses this path to connect to DB2. One way to pass this variable to the WebSphere server is by starting the WebSphere Application Server in the same shell where this path is set.

## **Configuring the WebSphere Cluster**

You can install Select Identity in an IBM WebSphere Application Server cluster. Make sure that the following prerequisites are met:

- WebSphere is installed on each node and meets the system requirements as listed in System Requirements on page 17.
- The Network Deployment Manager is configured with appropriate cells, nodes, and clusters.
- The deployment manager node, node agents, and application servers can be started and stopped without any errors.

To configure WebSphere for use with Select Identity in a clustered environment, complete the following steps on each of the servers in the cluster. These steps assume that WebSphere is installed and running.

- 1 Ensure that the system where WebSphere is installed meets the *minimum* requirements, as documented in System Requirements on page 17.
- 2 Copy the following high-export security policy files to the \$WAS\_ROOT/ java/jre/lib/security directory, where \$WAS\_ROOT is typically set to the /opt/Websphere/AppServer directory:

```
US_export_policy.jar
```

```
local_policy.jar
```

Copy the following file that is compatible with the high export security policy files to directory \$WAS\_ROOT/java/jre/lib/ext.

```
sunjce_provider.jar
```

If the WebSphere installation uses the Sun JDK, you can download these JAR files from the Sun web site.

If you are running WebSphere outside of the United States, the policy files may vary based on the country where the application is hosted.

- **3** Set the environment variables for the database in WebSphere. Complete the following steps to do so:
  - a Log on to the WebSphere Application Server Network Deployment Manager Console.
  - **b** Navigate to Environment  $\rightarrow$  Manage WebSphere Variables.

- **c** From the Server scope, choose a server within the defined cluster.
- d Verify that the DB2UNIVERSAL\_JDBC\_DRIVER\_PATH variable is set to the path where the DB2 JDBC driver file (db2java.zip) resides, such as DB2UNIVERSAL\_JDBC\_DRIVER\_PATH=/opt/IBM/ db2/V8.1/java. Click the name of the variable to modify its settings, if need be. If this variable is not set, click New and create it.
- e Verify that the DB2\_JDBC\_DRIVER\_PATH variable is also set to the path where the DB2 JDBC driver file (db2java.zip) resides, such as DB2\_JDBC\_DRIVER\_PATH=/opt/IBM/db2/V8.1/java. Click the name of the variable to modify its settings, if need be. If this variable is not set, click **New** and create it.
- f Verify that the LD\_LIBRARY\_PATH variable contains the path to the DB2 native libraries (such as LD\_LIBRARY\_PATH=/export/home/ db2inst1/sqllib/lib). WebSphere uses this path to connect to DB2. One way to pass this variable to the WebSphere server is by starting the WebSphere Application Server in the same shell where this path is set.

To set the LD\_LIBRARY\_PATH, login to the web application host, open a new command shell, and source the DB2 profile as follows:

./export/home/db2inst1/.profile

where /export/home/db2inst1 is the DB2 client home directory.

g Restart the WebSphere application server in the same shell.

If the LD\_LIBRARY\_PATH is passed to the server by sourcing from a command shell, the server cannot be restarted using Node manager. It has to be restarted from a command shell.

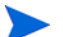

It may be possible to push the LD\_LIBRARY\_PATH from the deployment manager to each of the WebSphere application servers. It may also be possible to perform the previous steps at the Node Manager scope instead of the Server scope. Check with your WebSphere administrator.

## **Installing on the Application Server**

This section provides procedures for installing Select Identity using the installation wizard or by manually configuring the application server. Before completing these steps, be sure to complete the procedures included in the Configuring the WebSphere Standalone Server or Configuring the WebSphere Cluster section; the wizard and manual steps require this.

### **Installation Wizard Procedure**

The following sections describe how to install Select Identity on a WebSphere standalone server. The installation wizard performs the following by default:

- Copies the server files into the specified home directory
- Creates a JDBC provider called SI\_DB\_Driver
- Creates a data source called SI\_Data\_Source
- Creates a mail session called SI\_MAIL\_Session
- Deploys the EAR file
- Configures the Select Identity server with your specified settings

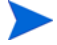

The Installation Wizard does not support installing Select Identity in a "WebSphere Clustered" environment. For a WebSphere clustered environment, install and configure Select Identity manually as described in Configuring the WebSphere Cluster on page 58.

Complete the following steps to install Select Identity on the WebSphere application server:

- 1 Log on to the operating system as the same user that was used to install WebSphere.
- 2 Mount the Select Identity CD, navigate to the install\Websphere\solaris directory, and run the install.bin executable. The InstallAnywhere wizard displays.

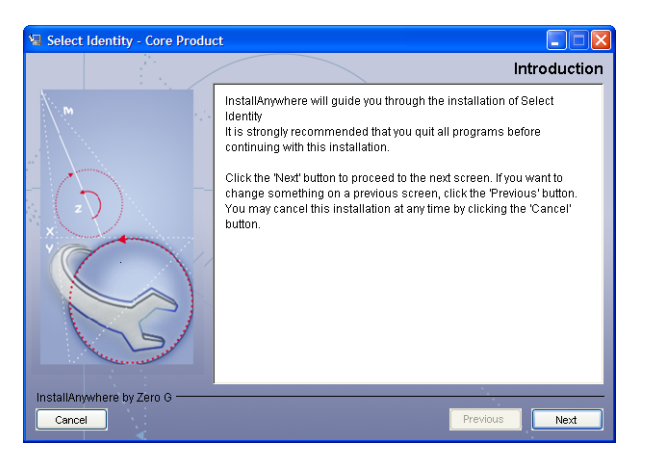

- 3 Click Next. The License Agreement page displays.
- 4 Read the license agreement and select I accept the terms of the License Agreement option, if you agree. If you do not select this option, you cannot install the software. Then, click Next. The Choose Install Folder page displays.

5 Enter or browse to a path where you would like to install the Select Identity files. This folder will serve as the Select Identity home directory. Then, click Next. The Choose Install Set page displays.

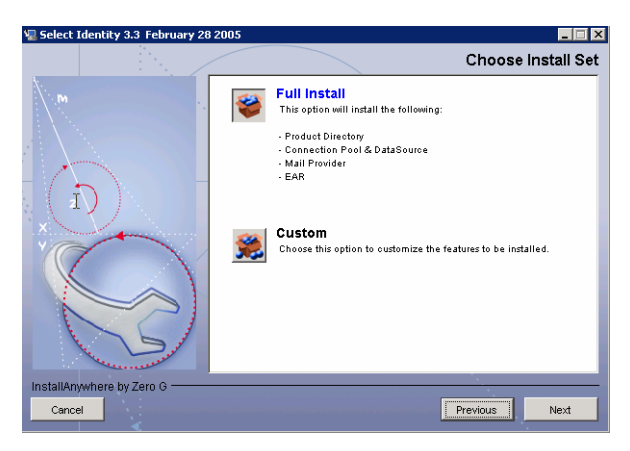

- 6 Select **Full Install** to accept all of the default configuration or **Custom** to choose your components.
- 7 Click Next. The Pre-Installation Summary page displays.
- 8 Select the components to deploy in the application server. Then, click **Install**. The Installing Select Identity page displays, and the wizard installs the files according to the chosen settings.

When the wizard completes the installation, the Server Information page displays.

- 9 On the Server Information page, specify settings that are set in the WebSphere Application Server, as follows:
  - WAS Root Directory The directory where WebSphere is installed (typically opt/WebSphere/AppServer).
  - Server Host Name The name of the local host (where WebSphere is installed).
  - Server Port The port used by Select Identity.
  - Cell Name The name of the cell to which the server is limited; this limits the visibility to all servers on the named cell.
  - Node Name The name of the node; this limits the visibility to all servers on the named node. The node scope has precedence over the cell scope.

- Admin Server Login Name The user name of the WebSphere administrative account.
- Admin Server Password The password of the Admin account. A value is required even if security is not enabled.
- Server Name The name of the server created in WebSphere and on which you are installing Select Identity; this limits the visibility to the named server. The server scope has precedence over the node and cell scopes. Note that objects are created for only one scope, though they might be visible at more than one scope.

Then, click Next. The Database Information page displays.

- 10 Specify the settings for the database where Select Identity will store its data. This database must be configured, as described in Configuring the Database Server on page 23. Set the following:
  - Database Type Select **DB2**.
  - Database Server Name The name of the database server
  - Database Server Port The port of the database server
  - Database Name The name of the database created for Select Identity's use
  - Database Login The user name of the database account that can be used by Select Identity to access the database
  - Database Password The user password

Then, click Next. The Set WebSphere Variable page displays.

- 11 As described on the Set WebSphere Variable page, ensure that the environment variable is set. You should have set this before running the installation wizard, as described in Step 3 on page 57. Then, click Next. The EMail Information page displays.
- 12 Specify an email session name and the name of the SMTP host that Select Identity will use when sending email. Then, click Next. The Install Complete page displays, and the wizard configures the application server.
- **13** Click **Done** to close the wizard.

14 After installing Select Identity, refer to Logging on page 110 for instructions on configuring the logging.properties file. By default, a logging.properties file is provided by the application server's JVM. On WebSphere, it resides in the \$WAS\_HOME/java/jre/lib directory.

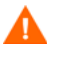

Configuring logging is crucial and Select Identity may not function properly if you do not configure the logging.properties file.

When you begin to deploy connectors for WebSphere (standalone and cluster) configurations, the connector.jar file should be copied to the \$WAS\_HOME/lib/ext directory. Make sure that this file resides in this directory when starting the WebSphere application server

### **Manual Installation Procedures**

Installation prerequisites are common to WebSphere standalone, WebSphere cluster, and WebLogic configurations. Platform-specific information is stated where needed. The following procedures require that you perform the following:

- Copy files from the Select Identity CD
- Create a mail session
- Create a JDBC driver (WebSphere only)
- Create a JDBC data source
- Configure the path to the log file (WebSphere only)
- Deploy the Select Identity EAR file

#### **Creating Directories and Copying Files**

You must perform the following steps no matter what version of application server you are using. These steps prepare the application server before you configure it and deploy Select Identity.

- 1 Create a directory on the application server that will serve as the Select Identity home directory, storing its files and subdirectories. The product installation and connector installations will reference this directory. For example, you could create the C:\Select\_Identity directory on Windows or /usr/Select\_Identity on UNIX.
- 2 Copy the following files from the Select Identity product CD to the new directory. Additional directories may be required based on the configuration of the TruAccess.properties file. See Configuring TruAccess.properties on page 113 for details.
  - application/websphere\_lmz for WebSphere
  - properties/TruAccess.properties
  - connector/connector.jar

Create a new sub-directory for each connector type that you install and install connector-specific information in its respective directory.

For WebSphere (standalone and cluster) configurations, the connector.jar file should be copied to the \$WAS\_HOME/lib/ext directory. Make sure that this file resides in this directory when starting the WebSphere application server

3 If you want to designate a log file for Select Identity messages only, copy logging.properties from the properties directory on the CD to a directory on the application server, such as a subdirectory of the library directory. This is particularly useful if you have multiple application servers configured in a domain.

By default, a logging.properties file is provided by the application server's JVM. On WebSphere, it resides in the \$WAS\_HOME/java/jre/lib directory.

- 4 If you copied logging.properties from the Select Identity CD, ensure that the C:\temp\log directory (on Windows) exists on the application server's system. You can use any valid path on UNIX. The logging.properties file specifies this directory as the destination of Select Identity log messages by default.
  - If this directory does not exist, Select Identity will not start. If you wish to log to a different (existing) directory, edit the logging.properties file as described in Logging on page 110. This is not a requirement for WebSphere installations.
- 5 For easier access to documentation, you can copy the product documentation and help from the docs directory on the Select Identity CD to a directory on the application server.

#### Installing on a Standalone Server

Complete the following steps to configure IBM WebSphere application server for use with Select Identity:

- 1 Ensure that the system where WebSphere is installed meets the *minimum* requirements, as documented in System Requirements on page 17.
- 2 Log on to the WebSphere Administrative Console as **admin**.

- **3** Configure the mail session by completing the following steps:
  - a From the tree on the left-hand side of the console, select Resources  $\rightarrow$  Mail Providers  $\rightarrow$  Built-in Mail Provider  $\rightarrow$  Mail Sessions.
  - **b** Click the **New** button on the Mail Sessions page. The following form is displayed.

| WebSphere. Application<br>Version 5 | n Server <b>Administrat</b> | tive Console                       |                          |
|-------------------------------------|-----------------------------|------------------------------------|--------------------------|
| Home   Save   Prefere               | ences   Logout   Help       | - L                                |                          |
| User ID: admin                      | Mail Providers > Built-in   | Mail Provider > Mail Sessions >    |                          |
| SunSvr1                             | New                         |                                    |                          |
| E Servers                           |                             |                                    |                          |
| <ul> <li>Applications</li> </ul>    | Configurations for mail sup | port. [i]                          |                          |
| Resources                           |                             |                                    |                          |
| JDBC Providers                      | Configuration               |                                    |                          |
| Generic JMS Provider                | General Properties          |                                    |                          |
| WebSphere JMS Prov                  | Scone                       | celle:SupSur1:podee:SupSur1        | The scope of the         |
| WebSphere MQ JMS R                  |                             |                                    | configured resource.     |
| Mail Providers                      |                             |                                    | This value indicates the |
| Resource Environmen                 |                             |                                    | for the configuration    |
| URL Providers                       |                             |                                    | file.                    |
| Resource Adapters                   | Name                        | <ul> <li>MailSession</li> </ul>    | The required display     |
| E Security                          |                             |                                    | name for the resource.   |
| Environment                         | JNDIName                    | <ul> <li>mail/TruAccess</li> </ul> | the resource.            |
| System Administration               | Description                 |                                    | An optional              |
| Troubleshooting                     |                             |                                    | description for the      |
|                                     |                             |                                    | resource.                |
|                                     |                             |                                    |                          |
|                                     | Category                    |                                    | An optional category     |
|                                     | Guilogoty                   |                                    | string which can be      |
|                                     |                             |                                    | used to classify or      |
|                                     | Mail Transport Mast         |                                    | group the resource.      |
|                                     | mail transport host         | L                                  | to connect to when       |
|                                     |                             |                                    | sending mail.            |
|                                     | Mail Transport Protocol     | smtp 🐱                             | i Specifies the          |

**c** Provide the following information:

| Field                   | Value                                                                     |
|-------------------------|---------------------------------------------------------------------------|
| Name                    | Enter MailSession.                                                        |
| JNDI Name               | Enter mail/TruAccess.                                                     |
| Mail Transport Host     | Enter the IP address of the server to which to connect when sending mail. |
| Mail Transport Protocol | Enter smtp.                                                               |

d Click **OK** at the bottom of the page. The Mail Sessions page is displayed again and lists the mail session you just configured.

- e Click Apply at the bottom of the Mail Sessions page.
- f Click **Save** to complete the mail session configuration.
- g Click Save on the Save Configuration page.
- 4 Configure a JDBC driver and data source, which will enable WebSphere to communicate with the Select Identity database, by completing these steps:
  - **a** Because the database server must be DB2 for use with Select Identity, select **Resources**  $\rightarrow$  **JDBC Providers**  $\rightarrow$  **Db2JdbcDriver** from the tree. The driver page is displayed.

| WebSphere Application | on Server Administr     | ative Console                                         | IEM                                                                                                    |
|-----------------------|-------------------------|-------------------------------------------------------|----------------------------------------------------------------------------------------------------|
| Home   Save   Prefer  | rences   Logout   He    | ip                                                    | E                                                                                                    |
| User ID: admin        | JDBC Providers >        |                                                       |                                                                                                    |
| SunSvr1               | Manual SI Driver        |                                                       |                                                                                                    |
| Servers               | JDBC providers are user | d by the installed applications to access data from d | latabases II                                                                                                    |
| Applications          |                         | ,                                                     |                                                                                                    |
| Resources             | Configuration           |                                                       |                                                                                                    |
| JDBC Providers        |                         |                                                       |                                                                                                    |
| Generic JMS Providen  | General Properties      | 1                                                     |                                                                                                    |
| WebSphere JMS Prov    | Scope                   | cells:SunSvr1:nodes:SunSvr1                           | The scope                                                                                                    |
| WebSphere MQ JMS H    |                         |                                                       | configured                                                                                                    |
| Resource Environmen   |                         |                                                       | resource. This value indicates                                                                                    |
| URL Providers         |                         |                                                       | the                                                                                                    |
| Resource Adapters     |                         |                                                       | configuration                                                                                                    |
| E Security            |                         |                                                       | configuration                                                                                                    |
| Environment           |                         |                                                       | file.                                                                                                    |
| System Administration | Name                    | * Manual SI Driver                                    | the resource                                                                                                    |
| Troubleshooting       |                         |                                                       | provider.                                                                                                    |
|                       | Description             | DB2 JDBC2-compliant Provider                          | A text<br>description for<br>the resource<br>provider.                                                            |
|                       | Classpath               | S(DB2_JDBC_DRIVER_PATH)/db2java                       | A list of<br>paths or JAR<br>file names<br>which together<br>form the<br>location for the<br>resource<br>provider |

- b Enter *install\_dir/websphere/appserver/classes/* db2java.zip (on Windows) in the Server Class Path field (leave the default values in the remaining fields).
- c Click Apply.

- d Click **Save** at the top of the JDBC Drivers page.
- e Click **Save** on the Save Configuration page.
- f Select Resources  $\rightarrow$  JDBC Drivers  $\rightarrow$  Db2JdbcDriver  $\rightarrow$  Data Sources (Version4). The Data Sources page is displayed.

| WebSphere Application Server Administrative Console                                                                    |                                                                                                    |        |  |
|----------------------------------------------------------------------------------------------------|----------------------------------------------------------------------------------------------------|--------|--|
| Home   Save   Prefere                                                                                                  | ences   Logout   Help                                                                                                    | D      |  |
| User ID: admin                                                                                                    | Message(s)                                                                                                    |        |  |
| Sun Svr1                                                                                                    | Changes have been made to your local configuration. Click <u>Save</u> to apply changes master configuration.                                                                                                    | to the |  |
| Applications                                                                                                    | The server may need to be restarted for these changes to take effect.                                                                                                    |        |  |
| Resources     JDBC Providers     Generic JMS Provider     WebSphere JMS Prov     WebSphere MQ JMS R     Mail Providers | JDBC: Providers > Manual Si Driver ><br>Data Sources (Version 4)<br>This is the WebSphere 4.x data source that uses the WebSphere old ConnectionMana<br>architecture. All the EJB1.x modules must use this data source. | ager   |  |
| Resource Environmen<br>URL Providers<br>Resource Adapters<br>El Security<br>El Environment                             | Total: 1<br>EFilter<br>Preferences<br>New Delete Test Connection                                                                                                    |        |  |
| <ul> <li>         E System Administration<br/>E Troubleshooting         </li> </ul>                                    | Image: Name         JNDI Name         Description         Category           Image: Manual SI Pool         jdbc/TruAccess         New DB2<br>Datasource         Datasource                                              | \$     |  |
|                                                                                                    |                                                                                                    |        |  |

g Click New on the Data Sources page. The following form is displayed.

| WebSphere Application                                                             | on Server <b>Admini</b>                                                   | strative Console                                                                                                    |                                                                                                    |
|-----------------------------------------------------------------------------------|---------------------------------------------------------------------------|----------------------------------------------------------------------------------------------------|----------------------------------------------------------------------------------------------------|
| Home   Save   Prefer                                                              | ences   Logout                                                            | Help                                                                                                    | D                                                                                                    |
| User ID: admin<br>SunSvr1<br>E Servers<br>E Applications<br>Resources             | JDBC Providers > M<br>New<br>This is the WebSphe<br>architecture. All the | tanual SI Driver > Data Sources (Versi<br>re 4 x data source that uses the WebSph<br>EJB1 x modules must use this data source | on 4) ><br>sre old ConnectionManager<br>. []                                                                                  |
| JDBC Providers<br>Generic JMS Provider                                            | General Proper                                                            | ties                                                                                                    |                                                                                                    |
| WebSphere JMS Prov<br>WebSphere MQ JMS F<br>Mail Providers<br>Resource Environmen | Scope                                                                     | ★ cells:SunSvr1:nodes:SunSvr1                                                                                                 | The scope of the<br>configured resource. This<br>value indicates the<br>configuration location for the<br>configuration file. |
| Resource Adapters                                                                 | Name                                                                      | * DB2 Legacy CLI-based JDBC Driver                                                                                            | The required display<br>name for the resource.                                                                                |
| <ul> <li>Environment</li> </ul>                                                   | JNDI Name                                                                 |                                                                                                    | The JNDI name for the resource.                                                                                               |
| <ul> <li>System Administration</li> <li>Troubleshooting</li> </ul>                | Description                                                               | New DB2 Datasource                                                                                                    | i An optional description<br>for the resource.                                                                                |
|                                                                                   | Category                                                                  |                                                                                                    | An optional category<br>string which can be used to<br>classify or group the<br>resource.                                     |
|                                                                                   | Database Name                                                             |                                                                                                    | I The database name that<br>is used by a WebSphere 4.0<br>data source instance to get a<br>connection.                        |
|                                                                                   | Default User ID                                                           |                                                                                                    | i The user ID to use for connecting to the database.                                                                          |

**h** Provide the following information:

| Field            | Value                                                                                      |
|------------------|--------------------------------------------------------------------------------------------|
| Name             | Enter a name for the data source. A data source is a pool of managed database connections. |
| JNDI Name        | Enter jdbc/TruAccess.                                                                      |
| Database Name    | Enter the name of the database created for Select Identity use.                            |
| Default User ID  | Enter the database user ID.                                                                |
| Default Password | Enter the user's password.                                                                 |

Leave the default values in the remaining fields.

- i Click Apply. The Data Sources page is displayed again.
- j Click **Save** at the top of the Data Sources page.

- **k** Click **Save** on the Save Configuration page to complete the JDBC driver configuration.
- I Select Resources → JDBC Providers → Db2JdbcDriver → Data Sources (Version4)→ data\_source. Under Additional Properties, click on the Custom Properties link.
- m Change cursorhold=0 to cursorhold=1.
- n Click Apply and Save.
- Select Resources → JDBC Providers → Db2JdbcDriver → Data Sources (Version4)→ data\_source. Under Additional Properties, click on the Connection Pool link. The Configuration page is displayed.

| WebSphere Application Server<br>Version 5 | er Administrative Co                 | pnsole                                                          | IBM.                                                                                       |
|-------------------------------------------|--------------------------------------|-----------------------------------------------------------------|--------------------------------------------------------------------------------------------|
| Home   Save   Preferences                 | Logout   Help                        |                                                                 | DD                                                                                         |
| User ID: admin2                           | Message(s)                           |                                                                 |                                                                                            |
| SUNSVR4Network                            | Changes have been mad                | de to your local configuration. Click <u>Save</u> to apply chan | ges to the master configuration.                                                           |
| Servers                                   | The server may need to               | be restarted for these changes to take effect.                  |                                                                                            |
| Applications                              |                                      |                                                                 |                                                                                            |
| Resources                                 | JDBC Providers > User-de             | etined JDBC Provider > Data Sources (Version 4)                 | > User-defined 4.0 DataSource >                                                            |
| JDBC Providers                            | WAS40 Connection Pool                |                                                                 |                                                                                            |
| Generic JMS Providers                     | An optional set of connection        | on pool settings. Default values are provided. Reviewin         | ng and possible modification of these                                                      |
| WebSphere JMS Provider                    | configuration values is recommended. |                                                                 |                                                                                            |
| WebSphere MQ JMS Provider                 |                                      |                                                                 |                                                                                            |
| Mail Providers                            | Configuration                        |                                                                 |                                                                                            |
| Resource Environment Provid               |                                      |                                                                 |                                                                                            |
| URL Providers                             | General Properties                   |                                                                 |                                                                                            |
| Resource Adapters                         | Scope                                | * cells:SUNSVR4Network:nodes:SUNSVR4Manager                     | I The scope of the configured                                                              |
| E Security     Security                   |                                      |                                                                 | resource. This value indicates the                                                         |
| Environment                               |                                      |                                                                 | configuration file.                                                                        |
| System Administration                     | Minimum Pool Size                    | • 1                                                             | I The minimum number of                                                                    |
| Troubleshooting                           |                                      | Connections                                                     | connections to maintain in the pool.                                                       |
|                                           | Maximum Pool Size                    | * 30 connections                                                | The maximum number of<br>connections to maintain in the pool.     If the maximum number of |
|                                           |                                      |                                                                 | connections is reached and all<br>connections are in use, additional                       |
| I                                         |                                      |                                                                 | and a second second second                                                                 |

- **p** Select the Disable Auto Connection Cleanup check box. For a cluster, this has to be done at the server scope.
- **q** Click Java Virtual Machine link under Additional Properties.
- r Under Generic JVM Arguments, enter the location of the TruAccess.properties file, such as:

Dcom.trulogica.truaccess.property.file=/selectIdentity/
properties/TruAccess.properties

If installing in a UNIX environment add the following to the line above.

-Djava.awt.headless=true

- s Click Apply and Save.
- **5** Install Select Identity on WebSphere as follows:
  - a Select Applications  $\rightarrow$  Enterprise Applications from the tree. The Enterprise Applications page is displayed.

| WebSphere Application Set<br>Version 5                                                                              | rver Administrative Console                                                                                      | II. II.                                                                         |
|----------------------------------------------------------------------------------------------------|----------------------------------------------------------------------------------------------------|---------------------------------------------------------------------------------|
| Home   Save   Preferences                                                                                           | s   Logout   Help                                                                                                |                                                                                 |
| User ID: admin                                                                                                    | Message(s)                                                                                                    |                                                                                 |
| SunSvr1                                                                                                    | Changes have been made to your local configuration. Cl     The server may need to be restarted for these changes | ck <u>Save</u> to apply changes to the master configuration.<br>to take effect. |
| Applications     Enterprise Applications     Install New Application      Resources                                 | Enterprise Applications<br>A list of installed applications. A single application can be de                      | sployed onto multiple servers. []                                               |
| JBBC Providers<br>Generic JMS Providers<br>WebSphere JMS Provider<br>WebSphere MS Provider<br>Mail Providers        | Total 3                                                                                                    | Export DDL                                                                      |
| Resource Environment Prov<br>URL Providers<br>Resource Adapters<br>Security<br>Environment<br>System Administration | Name ◆       adminiconsole.       Imz.       test.war.                                                           | Status \$.☆<br>                                                                 |
| Troubleshooting     ■                                                                                               |                                                                                                    |                                                                                 |

**b** Click **Install** on the Enterprise Applications page. The following page is displayed.

| WebSphere. Application Se<br>Version 5 | rver Administrative Console                                                          | IBM.      |
|----------------------------------------|--------------------------------------------------------------------------------------|-----------|
| Home   Save   Preference               | s   Logout   Help                                                                    | DC        |
| User ID: admin                         | Preparing for the application installation                                           |           |
| SunSvr1                                | Constitution FADAMA DUAD products to units of and install                            |           |
|                                        | Specify the EAR/WAR/JAR module to upload and install.                                |           |
| Applications                           |                                                                                      |           |
| Enterprise Applications                | Path: Browse the local machine or a remote server: I Choose the local path if the ea | r resides |
| Install New Application                | Local path:     Description     Choose the server path if the ear                    | resides   |
|                                        | on any of the nodes in your cell of                                                  | context.  |
| Security                               | Server path:                                                                         |           |
| Environment                            |                                                                                      |           |
| System Administration                  | Contrast Dante United ante de la Marte analytica (ferrar)                            |           |
| Troubleshooting     ■                  | Context Root. Used only for standalone web modules (*.war)                           | nodule.   |
|                                        | Next Cancel                                                                          |           |
c Using the Browse button next to the Path field, locate and select the websphere\_lmz.ear file, then click Next. The Installation Preparation page is displayed.

| WebSphere Application Serv                                                                   | ver Administrative       | Console                                                                                                    | IBM.                                                                      |
|----------------------------------------------------------------------------------------------|--------------------------|----------------------------------------------------------------------------------------------------|---------------------------------------------------------------------------|
| Home   Save   Preferences                                                                    | Logout   Help            |                                                                                                    | 0                                                                         |
| User ID: admin                                                                               | Preparing for the        | application installation                                                                                                 |                                                                           |
| SunSvr1<br>⊞ Servers                                                                         | You can choose to genera | ate default bindings and mappings. 🚺                                                                                     |                                                                           |
| Applications <u>Enterprise Applications</u>                                                  | Generate Default I       | Bindings                                                                                                    |                                                                           |
| Install New Application     Resources     Security     Environment     System Administration | Prefixes:                | Do not specify unique prefix for beans     Specify Prefix:     ejb                                                       | Specify prefix to use for<br>generated JNDI names.                        |
| Troubleshooting                                                                              | Override:                | <ul> <li>Do not override existing bindings</li> <li>Override existing bindings</li> </ul>                                | Generate default bindings for<br>existing entries and over write<br>them. |
|                                                                                              | Virtual Host             | O Do not default virtual host name for web<br>modules<br>O Default virtual host name for web<br>modules.<br>default_host | ☐ The virtual host to be used for<br>this web module.                     |
|                                                                                              | Specific bindings file:  | Browse                                                                                                    | Optional location of pre-defined<br>bindings file.                        |
|                                                                                              | Previous Next            | Cancel                                                                                                    |                                                                           |

**d** Review the settings and click **Next**. The Deployment Options page is displayed.

| WebSphere Application Server<br>Version 5 | Administrative Console                                                             |                                                         |    |
|-------------------------------------------|------------------------------------------------------------------------------------|---------------------------------------------------------|----|
| Home   Save   Preferences                 | Logout   Help                                                                      |                                                         | 0[ |
| User ID: admin<br>SUNSVR3<br>E Servers    | → Step 1: Provide options to perform<br>Specify the various options available to p | the installation<br>epare and install your application. |    |
| Applications                              | AppDeployment Options                                                              | Enable                                                  | L  |
| Enterprise Applications                   | Pre-compile JSP                                                                    |                                                         | L  |
| Install New Application                   | Directory to Install Application                                                   | Select Identity                                         | L  |
| E Security     Security                   | Distribute Application                                                             |                                                         | L  |
| Environment                               | Use Binary Configuration                                                           |                                                         | L  |
| System Administration  Troubleshooting    | Deploy EJBs                                                                        |                                                         | L  |
|                                           | Application Name                                                                   | Imz                                                     | L  |
|                                           | Create MBeans for Resources                                                        |                                                         | L  |
|                                           | Enable Class Reloading                                                             |                                                         | L  |
|                                           | Reload Interval in Seconds                                                         |                                                         | L  |
|                                           | Deploy WebServices                                                                 |                                                         | L  |
|                                           | Next Cancel                                                                        |                                                         |    |

- e Enter any desired options and click **Next**. The Enterprise Bean JNDI Names table is displayed.
- f Click Next. The Mapping Resource References to JNDI Names table is displayed.

| WebSphere Application<br>Version 5                                                                                                    | Tendsphere Application Server Administrative Ceasele                                                 |                                                                                                    |                                               |                      |                           |                  |  |  |  |
|----------------------------------------------------------------------------------------------------|----------------------------------------------------------------------------------------------------|----------------------------------------------------------------------------------------------------|-----------------------------------------------|----------------------|---------------------------|------------------|--|--|--|
| User ID: admin<br>SUKSVR3<br>(2) Servers<br>E Applications<br>Enterprise Applications<br>Install Intern Applications<br>(3) Resources | Install New App<br>Alows instalation of E<br>Step_1 Provide<br>Step_2 Provide.<br>+ Step 3 : Map EJI | lication<br>Interprise Application<br>options to perform the<br>INDI Names for Bean<br>Bireferences to bea | s and Module<br>5 installation<br>8<br>ans    |                      |                           |                  |  |  |  |
| E Security<br>B Environment                                                                                                    | Each EJB reference                                                                                   | e defined in your app                                                                                      | sication must be mapped to an Enterpris       | e bean.              |                           |                  |  |  |  |
| E System Administration                                                                                                    | Module                                                                                               | EJB                                                                                                    | URI                                           | Reference<br>Binding | Class                     |                  |  |  |  |
| (3) Troubleshooting                                                                                                    | SystemUser<br>Component                                                                              | SystemUserEJB                                                                                              | std_systemuserEjb.jar,META-<br>NF/ejb-jar.xml | ejb/Service          | combulogica truaccesa a   | ervice.ejb.Serv  |  |  |  |
|                                                                                                    | SystemUser<br>Component                                                                              | SystemUserEJB                                                                                              | std_systemuserEjb.jar.META-<br>NF/ejb-jar.xml | ejb/Application      | combulogica truaccess a   | pplication.ejb.A |  |  |  |
|                                                                                                    | SystemUser<br>Component                                                                              | SystemUserEJB                                                                                              | std_systemuserEjb.jar.META-<br>NF/ejb-jar.xml | ejbiAPI              | combulogica.truaccess.a   | pi.ejb.API       |  |  |  |
|                                                                                                    | SystemUser<br>Component                                                                              | SystemUserEJ8                                                                                              | std_systemuserEjb.jar,NETA-<br>NF/ejb-jar.xmi | ejb/Audit            | com/trulogica/truaccess.a | udit.ejb.Audit   |  |  |  |
|                                                                                                    | Domain<br>Component                                                                                  | BL3niamo0                                                                                                  | std_domainEjb.jar,META-INF/ejb-<br>jar.xml    | ejblAudit            | combulogica.truaccess.a   | udit.ejb.Audit   |  |  |  |
|                                                                                                    | Domain<br>Component                                                                                  | DomainEJ8                                                                                                  | std_domainEjb.jar,META-INF/ejb-<br>jar.xmi    | ejb/SystemUser       | com trulogica truaccesa a | ystemuser.ejb.   |  |  |  |
|                                                                                                    | Domain<br>Component                                                                                  | BL3niamo0                                                                                                  | std_domainEjb.jar,META-INF/ejb-<br>jar.xml    | ejb/Service          | combulogica truaccess a   | ervice.ejb.Serv  |  |  |  |
|                                                                                                    | API Component                                                                                        | APEJO                                                                                                    | atd_apiEjb.jar,META-NF/ejb-jar.xml            | SystemUserEJB        | com trulogica truaccesa a | ystemuser.ejb.   |  |  |  |

#### g Click Next.

The Mapping Resource References table is displayed.

| WebSphere Application Se<br>Version 5                                                                                              | ever Ad                          | ninistrat<br>st : Help                                        | ive Con                                                            | sole                                                                              | I.T                                             |       |                      |             | IE)            |
|----------------------------------------------------------------------------------------------------|----------------------------------|---------------------------------------------------------------|--------------------------------------------------------------------|-----------------------------------------------------------------------------------|-------------------------------------------------|-------|----------------------|-------------|----------------|
| User ID: schni<br>SURSVICI<br>El Servers<br>El Applications<br>Entercente Acadications<br>Install Item Acadication<br>El Resources | Install<br>Albus I<br>Sta<br>Sta | New App<br>nataliation of<br>Provide<br>2 Provide<br>3 Map EJ | plication<br>Enterprise<br>soptions to<br>JNCI Name<br>Bineference | Applications and lifed<br>perform the installatio<br>is for illeans<br>is to beam | ан<br>6                                         |       |                      |             |                |
| Security     Environment     System Administration                                                                                 | -+ Step                          | 14: Map re<br>resource re                                     | naource n<br>Interance de<br>Islon                                 | eferences to resou                                                                | rces<br>on must be mapped to a resour           | ce.   |                      | _           |                |
| 100400 CO1000                                                                                                    | Spe                              | city existing I                                               | Resource /                                                         | O rane select                                                                     | ¥                                               | Apply |                      |             |                |
|                                                                                                    |                                  | Module                                                        | 8,38                                                               | URI                                                                               |                                                 | Refer | rence Binding        | JNDI Nam    |                |
|                                                                                                    |                                  | NAE/B                                                         | DaiEJB                                                             | att_malE(b jar.ME                                                                 | TA-BIF/ejb-jar.xml                              | makti | alGession            | maiiTraA    | ccess          |
|                                                                                                    | javi                             | ix.sql Data                                                   | Source                                                             |                                                                                   |                                                 |       |                      |             |                |
|                                                                                                    | Son                              | sty existing                                                  | Resource J                                                         | P38                                                                               | 1004                                            |       | Beference Bind       | inst.       | JACK Name      |
|                                                                                                    |                                  | Authentical                                                   | tery                                                               | AuthenticationEJB                                                                 | stil_authenticationEjb.jar,h<br>ThFingb-jar,xml | IETA- | jøbo/Authenticatio   | rCataSource | stbc/TruAccess |
|                                                                                                    |                                  | ki Ganeratz<br>Component                                      | e.                                                                 | BCenSessionEJB                                                                    | sta_idgen@jb.jar.WETA=NF<br>jar.xmi             | Vep-  | jdbo/ldGerOataSc     | urce        | 38bo/TruAccess |
|                                                                                                    |                                  | NaIEJS                                                        |                                                                    | ValE/D                                                                            | atd_maiE(b.jar.META-8/F/e<br>jar.xml            | 1þ-   | ploc El Mal Data Sou | rce         | stbc/TruAccess |

h Click Next. The Specifying Virtual Host names and Recompiled JSP options for Web Modules table is displayed.

| Home   Save   Preferen                                                                                                    | ces   Logout   Help                                                                                                    |                                                                                                    |                               |
|----------------------------------------------------------------------------------------------------|----------------------------------------------------------------------------------------------------|----------------------------------------------------------------------------------------------------|-------------------------------|
| User ID: som<br>SUBSVD<br>Subvers<br>Applications<br><u>Contentione Applications</u><br>Initial Tree Applications<br>Beauty<br>Sources<br>Sources<br>Sou | Install New Application Advess installed of Chergine Applications and Image 1 Privite Applications and Image 1 Privite Applications to these Image 1 Privite Applications to these Image 1 Privite Applications Image 1 Privite Applications Image 1 Pri | Nodue<br>deton<br>det<br>elete<br>thete Vite modules contained in your application. Web mo<br>Intents. | dules can be installed on the |
|                                                                                                    | Yeeb Module     WebTer     Previous Next Cancel      Statut Map modules to application servers     Statut Functional     The main importence 1 x methods     The main importence 1 x methods                                                                                                    | Virtual Rost<br>default_host vr                                                                        |                               |

i Click Next. The Map Modules to application servers table is displayed.

| WebSphere Application Se<br>Version 5       | erver J               | Administrative Com                                                                                         | nole                                                                                    | IBM                                                       |
|---------------------------------------------|-----------------------|----------------------------------------------------------------------------------------------------|-----------------------------------------------------------------------------------------|-----------------------------------------------------------|
| User ID: admin                              | → Step                | 6: Map modules to ap                                                                                       | plication servers                                                                       |                                                           |
| SUNSVR3<br>El Servers<br>Applications       | Sper-<br>serv<br>Clus | ofly the application server v<br>er or dispersed among sev<br>ters and Servers:<br>oSonere cell+SUNSVR3 no | where you want to install modules contained i<br>eral servers.<br>de=SuNSVR3.serverver1 | in your application. Modules can be installed on the same |
| Install New Application                     | Ap                    | elt.                                                                                                    |                                                                                         |                                                           |
| Resources                                   |                       | Module                                                                                                    | URI                                                                                     | Server                                                    |
| E Environment                               |                       | ki Generator Component                                                                                     | atd_idgenEjb.jar,META-NF/ejb-jar.xml                                                    | WebSphere.cell-SUNSVR3,node-SUNSVR3,server-server1        |
| System Administration     Transitianthonion |                       | Authentication Module                                                                                      | std_authenticationEjb.jar,META-NF/ejb-<br>jar.xml                                       | WebSphere.cel+SUNSVR3,node=SUNSVR3,server+server1         |
|                                             |                       | MalEJB                                                                                                    | std_malEjb.jar,META-NF/ejb-jar.xml                                                      | WebSphere.cell+SUNSVR3,node+SUNSVR3,server+server1        |
|                                             |                       | Attribute Definition<br>Component                                                                          | std_attributeEjb.jar,META-NF/ejb-jar.xmi                                                | WebSphere.cel+SUNSVR3,node=SUNSVR3,server+server1         |
|                                             |                       | SystemRole Component                                                                                       | std_systemroleEjb.jar,NETA-NF/ejb-jar.xml                                               | WebSphere.cell+SUNSVR3,node+SUNSVR3,server+server1        |
|                                             |                       | Audt Component                                                                                             | std_auditEjb.jar.META-NF/ejb-jar.xmi                                                    | WebSphere.cell-SUNSVR3,node-SUNSVR3,server-server1        |
|                                             |                       | SystemUser Component                                                                                       | std_systemuserEjb.jar.META-NF/ejb-<br>jar.xmi                                           | WebSphere.cel+SUNSVR3,node+SUNSVR3,server+server1         |
|                                             |                       | Syslight Component                                                                                         | std_sysmgntEjb.jar.META-NF/ejb-jar.xmi                                                  | WebSphere.cel=SUNSVR3,node=SUNSVR3,server=server1         |
|                                             |                       | Workflow Component                                                                                         | std_workflowEjb.jar,META-NF/ejb-jar.xml                                                 | WebSphere.cell-SUNSVR3,node-SUNSVR3,server-server1        |
|                                             |                       | ApprovaEJB                                                                                                 | std_approvalEjb.jar,META-INF/ejb-jar.xml                                                | WebSphere.cell-SUNSVR3,node-SUNSVR3,server-server1        |
|                                             |                       | ApprovaProcess<br>Component                                                                                | std_approvalprocessE(b.jar,META-INF/ejb-<br>jar.xmi                                     | WebSphere.cel+SUNSVR3,node+SUNSVR3,server+server1         |
|                                             | п                     | Reporting Component                                                                                        | std_reportingEb.jar.META-NF/eb-jar.xml                                                  | WebSphere.cel+SUNSVR3,node=SUNSVR3,server+server1         |

j Deselect all of the check boxes in the EJB Deploy table.

k Click Next. The Method Protection page is displayed.

| WebSphere Application Section Section 5 | erver Administrative Console      |                                                                  |          |
|-----------------------------------------|-----------------------------------|------------------------------------------------------------------|----------|
| Home   Save   Preference                | es   Logout   Help                |                                                                  |          |
| User ID: admin                          | + Step 7 : Ensure all unprotected | 1.x methods have the correct level of protection                 |          |
| SUNSVRD                                 |                                   |                                                                  |          |
| () Servers                              | Specify whether you want to leave | the method as unprotected or assign protection which will deny a | Decess.  |
| Applications                            | VI Generalize Component           | atd ideasFit is MFTA BFish is yed                                |          |
| Instal New Application                  | Authentication Module             | atd authenticationElb lar META-NE/elb-lar ymi                    | Dany Al  |
| Resources                               | ValEJB                            | std. malEib.jar.META-INF/eib-jar.xml                             | Deny Al  |
| E Security                              | Attribute Definition Component    | std_attributeEjb jar.META-BiF/ejb-jar.xmi                        | Deny Al  |
| E System Administration                 | SystemRole Component              | std_systemroleEjb.jar.META-NF/ejb-jar.xml                        | Deny All |
| Troubleshooting                         | Audit Component                   | std_auditEjb.jar.META-INF/ejb-jar.xml                            | Deny All |
|                                         | SystemUser Component              | std_systemuserEjb.jar.META-NF/ejb-jar.xml                        | Deny All |
|                                         | Sys/Igmt Component                | std_sysmgmtEjb.jar.NETA-NF/ejb-jar.xml                           | Deny All |
|                                         | Workflow Component                | std_workflowEjb.jar.META-NF/ejb-jar.xmi                          | Deny All |
|                                         | ApprovaEJB                        | std_approvalEjb.jar/META-INF/ejb-jar.xml                         | Deny All |
|                                         | ApprovaProcess Component          | std_approvalprocessEjb.jar,META-INF/ejb-jar.xml                  | Deny All |
|                                         | Reporting Component               | std_reportingEjb.jar.META-INF/ejb-jar.xml                        | Deny All |
|                                         | ProxyEJB                          | std_transportEjb.jar,META-INF/ejb-jar.xml                        | Deny All |
|                                         | Policy Component                  | std_policyEjb.jar,META-INF/ejb-jar.xml                           | Deny All |
|                                         | Provisioning Component            | std_provisioningEjb.jar.META-INF/ejb-jar.xml                     | Deny All |
|                                         | Application Component             | std_applicationEjb.jar.NETA-INF/ejb-jar.xml                      | Deny All |

- I Review the setting and click **Next**.
- **m** Click **Finish** on the confirmation page. The installation process may take some time.
- **n** Click **Save to Master Configuration** when the installation completes and click **Save** to confirm the action.
- 6 Log out of the WebSphere Administrative Console.
- 7 Stop and restart WebSphere.
- 8 Configure the path for logging.properities on WebSphere, as follows:
  - a Locate WebSphere Administrative Domain  $\rightarrow$  Servers  $\rightarrow$  Application Servers  $\rightarrow$  application\_server\_name  $\rightarrow$  Process Definition  $\rightarrow$  Java Virtual Machine.

| WebSphere Application S<br>Version 5                                                 | erver Administrative Conse           | le <b>Contraction</b> | IBM                                                                                                    |
|--------------------------------------------------------------------------------------|--------------------------------------|-----------------------|----------------------------------------------------------------------------------------------------|
| Home   Save   Preference                                                             | es   Logout   Help                   |                       | ۵                                                                                                    |
| User ID: admin                                                                       | Advanced Java virtual machine settin | ga. (i)               |                                                                                                    |
| SUNSVR3                                                                              | Configuration                        |                       |                                                                                                    |
| Application Servers                                                                  | General Properties                   |                       |                                                                                                    |
| Applications     Enterprise Applications     Install New Application     B Resources | Classpath                            |                       | Dependent in a second second secon |
| Security  Environment  System Administration  Troubleshooting                        | Boot Classpath                       |                       | Especifies bootstrap classes and<br>resources for a JVII. This option is only<br>available for JVIIs that support bootstrap<br>classes and resources. You might separate<br>multiple paths by a colon (3) or semi-colon (3),<br>depending on operating system of the node.                                                                                                    |
|                                                                                      | Verbose class loading                |                       | Specifies whether to use verbose debug<br>output for class loading. The default is not to<br>enable verbose class loading.                                                                                                    |
|                                                                                      | Verbose garbage collection           |                       | Specifies whether to use verbose debug<br>output for garbage collection. The default is<br>not to enable verbose garbage collection.                                                                                                    |
|                                                                                      | Verbose JNI                          | •                     | Specifies whether to use verbose debug<br>output for native method invocation. The<br>default is not to enable verbose JNI.                                                                                                    |
|                                                                                      | Hitial Heap Size                     | 0                     | Specifies the initial heap size available to the JVM (in megabytes).                                                                                                    |
|                                                                                      | Maximum Heap Size                    | 0                     | E Specifies the maximum heap size<br>available to the JVM, in megabytes. The<br>default is 256.                                                                                                    |
|                                                                                      | Run HProf                            | n                     | E Specifies whether to use HProf profiler                                                                                                    |

- **b** Click **Custom Properties** under the Advanced Settings section on the JVM Settings page.
- c Add a new system property and enter the following information:

#### Name:

com.trulogica.truaccess.util.logging.misc.config.file

Value: The path to logging.properties

| Home   Save   Prefere                                                                                                    | ances   Logout   Help                                                                                                   |                                                                                                    |  |  |  |  |
|----------------------------------------------------------------------------------------------------|----------------------------------------------------------------------------------------------------|----------------------------------------------------------------------------------------------------|--|--|--|--|
| User ID: admin                                                                                                    | Application Servers > server1 > Process Definition > Java Virtual Ma                                                    | chine > Custom Properties >                                                                         |  |  |  |  |
| UNSVRJ                                                                                                    | New                                                                                                    |                                                                                                    |  |  |  |  |
| 3 Servers<br>Application Servers<br>3 Applications                                                                         | Specifies arbitrary name/value pairs of data, where the name is a property system configuration properties.             | key and the value is a string value which can be used to set it                                     |  |  |  |  |
|                                                                                                    | Configuration                                                                                                    |                                                                                                    |  |  |  |  |
| Instal New Application                                                                                                    | Configuration                                                                                                    |                                                                                                    |  |  |  |  |
| Enterprise Applications<br>Instal New Application<br>E Resources                                                           | General Properties                                                                                                    |                                                                                                    |  |  |  |  |
| Entronee Applications<br>Install New Application<br>El Resources<br>El Security<br>El Environment                          | Configuration General Properties Name • join trulogica truaccess util logging.                                          | I Specifies the name (or key) for the property.                                                     |  |  |  |  |
| Entropine Applications<br>Install New Application<br>B Resources<br>B Security<br>B Environment<br>B System Administration | Contiguiation General Properties Team • [contrulopics truscees util logging / Value • [Seect testty/logging properties] | Specifies the name (or key) for the property.     Specifies the value pared with the specified name |  |  |  |  |

- d Click **OK** to save your settings.
- 9 Compile the JSPs on the server. The file connector.jar should be in WebSphere's classpath. Make sure that this file is copied to the \$WAS\_HOME/lib/ext directory.

Run the following from a command shell:

cd \$WAS\_HOME/bin

```
JspBatchCompiler.sh -enterpriseapp.name lmz -verbose false -
keepgenerated true -server.name <servername>
```

Make sure that compilation goes through without any errors.

10 After installing Select Identity, refer to Logging on page 110 for instructions on configuring the logging.properties file. By default, a logging.properties file is provided by the application server's JVM. On WebSphere, it resides in the \$WAS\_HOME/java/jre/lib directory.

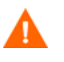

Configuring logging is crucial and Select Identity may not function properly if you do not configure the logging.properties file.

## Installing in a Clustered Environment

Complete the following steps to configure an IBM WebSphere application clustered environment for use with Select Identity:

- 1 Ensure that all WebSphere servers in the cluster meet the *minimum* requirements, as documented in System Requirements on page 17.
- 2 Log on to the WebSphere Network Deployment Manger's Administrative Console as **admin**.
- **3** Deploy the JDBC Provider.

а

JDBC Providers JDBC providers are used by the installed applications to access data from databases. [] Total: 0 Scope: Cell=SUNSVR4Network, Node=SUNSVR4Manager Cell SUNSVR4Network To specify cell scope, clear the node and To select a node scope, type in or browse for a node, then clear the server field and → Node SUNSVR4 Browse Nodes click Apply. To select a server scope, select a node scope first, then type in or browse for a Server cluster2\_server1 Browse Servers server, and click Apply. When new items are created in this view, they will be created within the current scope. Apply E Eilter Preferences New Delete 🔲 Name 🗘 Description 🗘 None

Click Resources->JDBC Providers.

- **b** Navigate to and choose the Node and Server on which you are installing.
- c When finished click Apply.

These steps must be performed on each application server in the cluster. You may be able to deploy the JDBC Provider a at the cell or node scope. Check with your WebSphere administrator.

#### d Click **New** on the same page.

| JDBC Providers ><br>New |                                           |                                                                                                    |
|-------------------------|-------------------------------------------|----------------------------------------------------------------------------------------------------|
| Choose a type of .      | IDBC Provider to create []                |                                                                                                    |
| Configuration           |                                           |                                                                                                    |
| General Prope           | erties                                    |                                                                                                    |
| JDBC Providers          | DB2 Legacy CLI-based Type 2 JDBC Driver 🔍 | If the list of supported JDBC<br>Provider types does not include<br>the JDBC Provider hat you wish<br>to use, select the User-Defined<br>JDBC Provider //w unil need to<br>consult the documentation for<br>the JDBC Provider for more<br>information on specific<br>properties that may be required<br>by that provider. |
| Apply OK                | Reset Cancel                              |                                                                                                    |
|                         |                                           |                                                                                                    |

- e From the drop-down list, select the DB2 Legacy CLI-Based Type2 JDBC Driver.
- f Click Apply. The Configuration page displays.
- **g** Enter a name for the resource provider in the Name field, such as SI DB2 JDBC Driver.
- h To save your settings, click Apply.
- i At the bottom of the page under Additional Properties, click Data Sources (Version4).
- j Click New. The Configuration page displays.

| DBC Providers >                            | DB2 Legacy CLI-based Type 2 JDBC Driver > Data Sources (Versio                                         | on 4) >                                                                                                    |
|--------------------------------------------|----------------------------------------------------------------------------------------------------|----------------------------------------------------------------------------------------------------|
| New                                        |                                                                                                    |                                                                                                    |
| This is the WebSph<br>must use this data : | ere 4 x data source that uses the WebSphere old ConnectionManager ar source. $[\overline{\mathbf{i}}]$ | chitecture. All the EJB1.x modules                                                                                         |
| Configuration                              |                                                                                                    |                                                                                                    |
| General Prope                              | rties                                                                                                  |                                                                                                    |
| Scope                                      | cells:SUNSVR4Network:nodes:SUNSVR4:servers:cluster2_server1                                            | The scope of the configured<br>resource. This value indicates the<br>configuration location for the<br>configuration file. |
| Name                                       | * DB2 Legacy CLI-based JDBC Driver                                                                     | The required display name for the resource.                                                                                |
| JNDI Name                                  | jdbc/TruAccess                                                                                         | The JNDI name for the resource.                                                                                            |
| Description                                | New DB2 Datasource                                                                                     | <ul> <li>An optional description for the<br/>resource.</li> </ul>                                                          |
| Category                                   |                                                                                                    | An optional category string<br>which can be used to classify or<br>group the resource.                                     |
| Database Name                              |                                                                                                    | I The database name that is                                                                                                |

- **k** Enter the path to the JNDI name for the resource in the JNDI Name field.
- I Enter your database connection information in the fields provided.
- **m** Click **Apply**. Additional Properties are available at the bottom of the page. Click the **Custom Properties** link. The following displays.

| Tota | t 4<br>ilter<br>references<br>w Delete |               |                                                                                                    |              |
|------|----------------------------------------|---------------|----------------------------------------------------------------------------------------------------|--------------|
|      | Name 🗘                                 | Value 🗘       | Description 🗘                                                                                                    | Required     |
|      | description_                           | -             | The description of this datasource.                                                                                                    | false        |
|      | portNumber_                            | -             | The TCP/IP port number<br>where the idbc Provider<br>resides.                                                                                                    | false        |
|      | connectionAttribute_                   | cursorhold=0_ | The connection attributes.<br>Refer to the DB2 reference<br>for the list of connection<br>attributes.                                                                              | <u>false</u> |
|      | <u>loginTimeout</u>                    | <u>0</u>      | The maximum time to attempt<br>to connect a database. If this<br>value is non-zero, attempt to<br>connect to the database will<br>timeout when this specified<br>value is reached. | false        |

- **n** For the Connection Attribute, set the **cursorhold** value to **1**.
- Click Apply. The General Properties page displays.
- p Select Resources → JDBC Providers → Db2JdbcDriver → Data Sources (Version4)→ data\_source. Under Additional Properties, click on the Connection Pool link. The Configuration page is displayed.

| WebSphere Application Serve               | r Administrative (                                                                                                    | Console                                                  | IEM.                                  |
|-------------------------------------------|----------------------------------------------------------------------------------------------------|----------------------------------------------------------|---------------------------------------|
| Home   Save   Preferences                 | Logout   Help                                                                                                    |                                                          | D                                     |
| User ID: admin2                           | Message(s)                                                                                                    |                                                          |                                       |
| SUNSVR4Network                            | A Changes have been made to your local configuration. Click Save to apply changes to the master configuration.                     |                                                          |                                       |
|                                           | The server may need to be restarted for these changes to take effect.                                                              |                                                          |                                       |
| Applications                              |                                                                                                    |                                                          |                                       |
| Resources                                 | <u>JDBC Providers</u> > <u>User-defined JDBC Provider</u> > <u>Data Sources (Version 4)</u> > <u>User-defined 4.0 DataSource</u> > |                                                          |                                       |
| JDBC Providers                            | WAS40 Connection Pool                                                                                                    |                                                          |                                       |
| Generic JMS Providers                     | An optional set of connec                                                                                                    | tion pool settings. Default values are provided. Reviewi | ng and possible modification of these |
| WebSphere JMS Provider                    | configuration values is re-                                                                                                    | commended.                                               |                                       |
| WebSphere MQ JMS Provider                 |                                                                                                    |                                                          |                                       |
| Mail Providers                            | Configuration                                                                                                    |                                                          |                                       |
| Resource Environment Provid               |                                                                                                    |                                                          |                                       |
| URL Providers                             | General Properties                                                                                                    |                                                          |                                       |
| Resource Adapters                         | Scope                                                                                                    | * cells:SUNSVR4Network:nodes:SUNSVR4Manager              | I The scope of the configured         |
| E Security                                |                                                                                                    |                                                          | configuration location for the        |
| Environment                               |                                                                                                    |                                                          | configuration file.                   |
| <ul> <li>System Administration</li> </ul> | Minimum Pool Size                                                                                                    | * 1 connections                                          | i The minimum number of               |
| Troubleshooting                           |                                                                                                    |                                                          | connections to maintain in the pool.  |
|                                           | Maximum Pool Size                                                                                                    | * 30 connections                                         | The maximum number of                 |
|                                           |                                                                                                    |                                                          | If the maximum number of              |
|                                           |                                                                                                    |                                                          | connections is reached and all        |
|                                           |                                                                                                    |                                                          | connections are in use, additional    |

- **q** Select the Disable Auto Connection Cleanup check box. For a cluster, this has to be done at the server scope.
- r Click Apply and Save.
- s Click **Save** at the top of the page.

| iave                                    |                                                                                                    |
|-----------------------------------------|----------------------------------------------------------------------------------------------------|
| ave your wo                             | rkspace changes to the master configuration                                                                                                    |
|                                         |                                                                                                    |
| Save to Ma                              | ster Configuration                                                                                                    |
| Click the Sa<br>and begin w<br>changes. | we button to update the master repository with your changes. Click the Discard button to discard your changes<br>ork again using the master repository configuration. Click the Cancel button to continue working with your |
| Total chang                             | ed documents: 1                                                                                                    |
| ⊞ Vi                                    | aw items with changes                                                                                                    |
|                                         |                                                                                                    |
| Synchr                                  | onize changes with Nodes                                                                                                    |

t Check the Synchronize changes check box and click Save.

Test the connection and make sure that the connectivity is established.

- **4** Configure the Generic JVM arguments. This step must be performed for each server in the cluster.
  - a Click Servers->Application Servers. Select the first server in the cluster. The Server Configuration page displays.
  - **b** Click **Process Definition**.
  - c Click Java Virtual Machine link under Additional Properties.
  - d Under Generic JVM Arguments, enter the location of the TruAccess.properties file, such as:

Dcom.trulogica.truaccess.property.file=/selectIdentity/
properties/TruAccess.properties

If installing in a UNIX environment add the following to the line above.

-Djava.awt.headless=true

- e Click Apply.
- f Click Save at the top of the page.
- g Select the Synchronize changes check box and click Save.

- **5** Configure the mail session by completing the following steps:
  - a From the tree on the left-hand side of the console, select Resources  $\rightarrow$  Mail Providers.
  - **b** Click the **New** button on the Mail Sessions page. The following form is displayed.

| Mail Providers ><br>New<br>Mail provider wh<br>Configuration | ch provides the JavaMaii implementation. Used to create mail sessi | ons (i)                                                                                                    |
|--------------------------------------------------------------|--------------------------------------------------------------------|----------------------------------------------------------------------------------------------------|
| 0 10                                                         | 1                                                                  |                                                                                                    |
| General Pro                                                  | berties                                                            |                                                                                                    |
| Scope                                                        | <ul> <li>cells:SUNSVR4Network:nodes:SUNSVR4Manager</li> </ul>      | [] The scope of the configured<br>resource. This value indicates the<br>configuration location for the<br>configuration file. |
| Name                                                         | * SI Mail Provider                                                 | I The name of the resource provider.                                                                                          |
| Description                                                  |                                                                    | A text description for the resource<br>provider.                                                                              |
| Apply OK                                                     | Reset Cancel                                                       |                                                                                                    |
|                                                              |                                                                    |                                                                                                    |

- c Enter an name for the mail provider, such as SI Mail Provider.
- d Click Apply. Additional Properties Display at the bottom of the page.
- e Click Protocol Providers.
- f Click New.

| Scope     | <ul> <li>cells:SUNSVR4Network:nodes:SUNSVR4Manager</li> </ul> | The scope of the configured<br>resource. This value indicates the<br>configuration location for the<br>configuration file.                                                                                                    |
|-----------|---------------------------------------------------------------|----------------------------------------------------------------------------------------------------|
| Protocol  | * POP3                                                        | The name of the protocol that is<br>implemented by this protocol provider.                                                                                                    |
| Classname | Com.sun.mail.pop3.POP3Store                                   | The classname of the protocol<br>provider. The class must be available<br>on the classpath.                                                                                                    |
| Classpath |                                                               | II The classpath to the JAR file(s)<br>which contain the implementation<br>classes for this protocol provider. If<br>more than one JAR file provides the<br>implementation for a protocol provider,<br>an entry for each required JAR file<br>must be added. No classpath separat<br>information should be specified in this<br>field. |
| Туре      | STORE 🗸                                                       | The type of protocol provider. Eithe                                                                                                    |

- g Enter **POP3** as the Protocol.
- h Enter com.sun.mail.pop3.POP3Store in the classpath field.

- i Click Apply and Save. Synchronize changes with all nodes.
- j Repeat the previous steps to add another Mail provider for SMTP transport. The classpath for SMTP is com.sun.mail.smtp.SMTPTransport.
- **k** After creating the two protocol providers, create a new mail session.
- a From the tree on the left-hand side of the console, select Resources  $\rightarrow$  Mail Providers.
- **b** Click the **New** button on the Mail Sessions page.
- c Enter an name for the mail provider, such as SI Mail Provider.
- d Click Apply. Additional Properties Display at the bottom of the page.
- e Click Mail Sessions.
- f Click New.
- g Enter a name such as SI Mail Session.
- h Enter a JNDI name such as mail/TruAccess.
- i Enter the host name of the mail transport host in the Mail Transport Host field.
- j Enter all of the connection information in the fields provided. The transport protocol is **SMTP** and the storage protocol is **POP3**.
- **k** Click **Apply**, save your settings, and synchronize with all nodes.
- 6 Deploy Select Identity on the web servers.
  - a Navigate to Applications->Enterprise Applications.
  - **b** Click Install.
  - c Click Browse to navigate to websphere\_lmz.ear file.
  - d Click Next.
  - e Choose all default options and deploy to all servers in the cluster.
    - Do not pre-compile the JSPs during the deployment. This is done in the following step.
- 7 Compile the JSPs on each server in the cluster. The file connector.jar should be in WebSphere's classpath. Make sure that this file is copied to the \$WAS\_HOME/lib/ext directory.

Run the following from a command shell:

cd \$WAS\_HOME/bin JspBatchCompiler.sh -enterpriseapp.name lmz -verbose false keepgenerated true -server.name <servername>

Make sure that compilation goes through without any errors. All connectors that you install must be installed at the Node scope level.

- 8 Configure Virtual hosts from the Network Deployment Manager Console by selecting **Environment->Virtual Hosts**. Refer to WebSphere Network Deployment Edition manual for virtual host configuration. Host Aliases must be defined for each HTTP transport port in the web container within a cluster. If the virtual host uses the default port (80), an entry for port 80 should be specified in the host alias.
- 9 Update the Web Server Plugin from the Network Deployment Manager Console by selecting Environment->Update Web Server Plugin.
- **10** Log out of the WebSphere Administrative Console.
- **11** Stop and restart the web server.
- 12 After installing Select Identity, refer to Logging on page 110 for instructions on configuring the logging.properties file. By default, a logging.properties file is provided by the application server's JVM. On WebSphere, it resides in the \$WAS\_HOME/java/jre/lib directory.

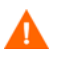

Configuring logging is crucial and Select Identity may not function properly if you do not configure the logging.properties file.

There are additional configuration steps for WebLogic and Websphere installations see Additional Configuration on page 85 to finish installing Select Identity.

6

# **Additional Configuration**

After you install HP OpenView Select Identity on the application server, you configure the properties and keystore for the application. You will perform the following for WebLogic and WebSphere installations.

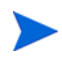

If you are installing in a clustered environment, these configuration steps must be performed on all nodes in the cluster.

# **Customizing TruAccess.properties**

Several configuration settings are provided in the TruAccess.properties file. Most are optional settings that determine defaults for the Select Identity client, but some are required by the installation process.

# **Required Settings for Installation**

truaccess.sender.email

Specify a general email address that will be used as the sender's address for any email that is sent by Select Identity. For example, you may want to specify **info@your\_company.com** or **select\_identity\_admin@your\_** *company.com*. This address must exist on the SMTP server configured for use by Select Identity's application server.

You can also specify a value for truaccess.sender.name to coincide with this setting.

truaccess.method, truaccess.host, truaccess.port

Provide values that make up the URL of the Console interface. Specify the protocol, host name or IP address, and port, such as **http://localhost:7001/**.

• truaccess.loginURL, truaccess.logoutPage

Specify the logon page and the page that is displayed when the user logs out of Select Identity. Synchronize these settings with the values of truaccess.method, truaccess.host, and truaccess.port.

If you are using external authentication, make sure that the truaccess.authentication setting is set to off.

truaccess.repository.type

This setting defines the type of database server you are using. Specify **mssql** for Microsoft SQL Server, **oracle** for Oracle, or **db2** for DB2. Oracle is the default setting.

This setting is case sensitive.

truaccess.repository.oracle.driver.bea

If you are running Select Identity on WebLogic, connecting to an Oracle database, and using the WebLogic JDBC driver for Oracle (which provides internationalization support), you must set this property to **yes**.

truaccess.upload.filedir

Specify a valid location on the Select Identity server that can be used as temporary storage while Select Identity uploads files to the database.

contact\_helpdesk=Please contact the helpdesk at 972-309-6408

Provide the error message that is displayed if the user cannot log on to the Select Identity client.

# **Optional Settings**

You can replace the default HP logo with your client logo. Uncomment the setting and add your relative or fully qualified path name. For example:

Relative path name: hp.si.logo.file=/lmz/images/<your\_logo>.gif

#### Fully qualified path name:

hp.si.logo.file=http://welcome.<yourcompany>.com/img/<your\_logo>.gif

Specify a valid location, either a path name or URL link. The replacement of the HP logo file is a simple replacement only. Following are restrictions that apply, but are not limited to:

- Cropped Image Size: 755 x 71, while the image can be larger than this, it will be cropped at 755 x 71. In the event that the image is smaller than the cropped size, the image will be top-left justified and will not repeat like tiles.
- Image Maps: Image maps are not usable on the HP logo.
- URL Links: URL links cannot be applied to the HP logo.

You can configure the remaining settings in the file, though default values are provided and you can set them at your convenience. See Configuring TruAccess.properties on page 113 for information about additional file settings.

# **Generating the Keystore**

If you wish to enable the Select Identity server to encrypt and decrypt data it stores in the database using your keystore (rather than the default provided by Select Identity), you must generate the keystore and integrate it into Select Identity. A keystore is a database of keys. The private keys are associated with a certificate chain, which authenticates the corresponding public key. The keystore also contains certificates from trusted entities. By generating the keystore, you add another layer of security to the data that is exchanged in the Select Identity system.

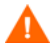

You must perform this procedure before using Select Identity. You cannot use your keystore to decrypt data after Select Identity stores (and encrypts) data in the database using the default keystore.

Complete the following steps to generate a keystore:

- 1 Copy the contents of the SI302\keystore\ directory on the Select Identity CD to a keystore directory on the Select Identity server. The files include the following:
  - ks\_gen.bat The DOS batch file that generates a keystore containing the secret key to encrypt and decrypt data
  - ks\_gen.sh The UNIX shell script that generates a keystore containing the secret key to encrypt and decrypt data
  - SIPubKey The binary file that contains the public key to encrypt the password of the keystore and alias
  - SIKeyStoreUtil.jar The executables of they Keystore utility
  - bcprov-jdk13-124.jar The executables of the Bouncy Castle Java Cryptography RSA implementation
  - sunjce\_provider.jar The executables of the Sun Java Cryptography implementation
- 2 Ensure that the JRE (version 1.3.1+) is installed and included in the PATH environment variable on the system.
- 3 Run the ks\_gen.bat (on Windows) or ks\_gen.sh (on UNIX) script and following the instructions, using the distributed public key file during the process.
- 4 Save the secret string you use in case Support needs to analyze encrypted data for data recovery.

The resulting keystore properties file should look similar to this:

```
#Select Identity Keystore Parameters
#Fri. Aug 20 10:02:42 CDT 2005
si.keystore.alias=test_alias
si.keystore.storepass=<encoded string>
si.keystore.keypass=<encoded string>
si.keystore.filepath=c:/temp/SI/test.keystore
```

Next, you must configure the Select Identity server to use the keystore. Complete the following steps to do so:

- 1 Shutdown the Select Identity server.
- 2 Edit the keystore properties file and change the location where the keystore is saved (specified by the si.keystore.filepath parameter).
- 3 Edit the TruAccess.properties file, and add the following lines:

```
si.rsa.provider=
org.bouncycastle.jce.provider.BouncyCastleProvider
si.keystore.paramfile=location_of_the_keystore_properties_file
```

4 Restart the Select Identity server.

# Internationalization and Localization

Select Identity is internationalized and is able to operate with languages that are supported by the Java Unicode specification. Internationalization support in Select Identity includes the following capabilities:

• The user can enter the local language characters as input data. The display text provided by Select Identity, such as labels, help text, and other static display strings are shown in English.

XML files used for Select Identity web service, Auto Discovery, and rules can take foreign characters as tag or attribute values. The exported XML files through Configuration pages allow foreign characters as well. You can enter foreign characters directly into the XML files as long as they are entered in an editor with UTF-8 encoding enabled. In general, any UTF-8 supported editors can be used for this purpose. However, some editors could store additional hidden characters while saving the file. To ensure that the XML files containing foreign characters are stored correctly, Select Identity recommends using XML editors such as XMLSpy.

- The date and time are displayed in the local format.
- Linguistic sorting is not supported.

Internationalization is supported for Select Identity on the following platform:

- Application server WebLogic 8.1
- Database Oracle 9i/UTF-8

• Connectors – LDAP/UTF-8

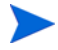

Make sure that your database supports the language characters that you want to use.

The following sections provide platform and environment-specific configurations.

## UTF-8 Encoding on Oracle9i

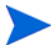

If you use the BEA Oracle driver to connect to an internationalized Oracle database, you must:

- Edit the connection pool created by the installation, as documented in Step 4 in Installing Manually on WebLogic on page 48.
- Set the truaccess.repository.oracle.driver.bea property in the TruAccess.properties file to yes, as documented in Customizing TruAccess.properties on page 85.

Perform the following to set UTF-8 encoding for Oracle at database creation:

- 1 For Oracle 9i, open the Initialization Parameters window and select the **Character Set** tab.
- 2 Select the Use Uicode (AL32UTF8) radio button as shown.

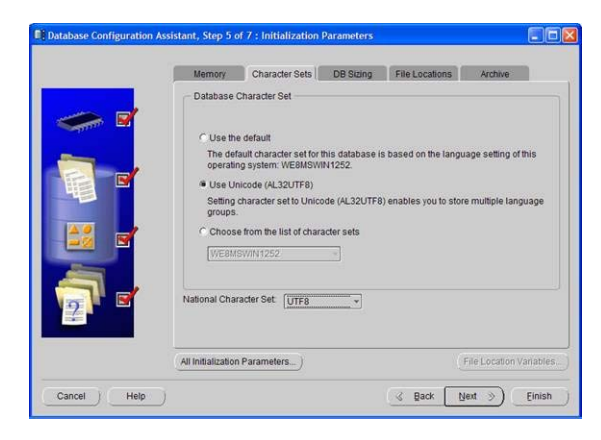

# **iPlanet LDAP Configuration**

Perform the following to disable 7-bit ASCII:

- 1 In iPlanet's Configuration window, expand the plug-ins node and select the **7-bit** check box.
- 2 Deselect Enable plug-in, which is selected by default.

| Planet Directory Server                                                                                                    | Version 5.1                                                                                                    |      |
|----------------------------------------------------------------------------------------------------|----------------------------------------------------------------------------------------------------|------|
| HAMM000.38     Foreigner     Cost     Cost | Enable play-in     Particle     Play-in Drione     Description more     Version more     Version more     Version more     Version more     Version more     Version more     Nore     Nore respective     Nore     No APOUNENTS     Advegged | Help |

# Set Encoding in Internet Explorer

Perform the following to set encoding in Internet Explorer to UTF-8 and define a language:

- 1 From the main menu, select View->Endoding->UTF-8.
- 2 Select Tools->Internet Options.
- 3 Click the Languages button.
- 4 Click Add.
- 5 Select the desired locale from the Language list and click OK.
- 6 Select the language and move it to the top of the list.

## Add Supported Language Fonts

The JDK font properties file ships with most languages. Perform the following to add language fonts that do not exist in the file:

In \$JAVA\_HOME/jre/lib/font.properties, add font entries for supported languages.

For example, to add Chinese GB2312 for normal and bold face fonts, add the following lines near font definition lines with similar names:

```
dialog.3=\u5b8b\u4f53,GB2312_CHARSET
dialog.bold.3=\u5b8b\u4f53,GB2312_CHARSET
```

# Logging on to Select Identity

After Select Identity is installed, an administrative account is created:

Login: sisa

Password: abc123

Log on to the system with this account information and create a new Select Identity system administrator based on your company's security policies, and delete the sisa account.

Log on to Select Identity by entering the following URL in the web browser (ports cited below are the defaults):

#### http://app\_svr\_host:port/lmz/control/home

On WebLogic, the default port is 7001. On WebSphere, the default port is 9080.

7

# **Upgrading From Version 3.0.2**

If you are upgrading your 3.0.2 Select Identity WebLogic installation to this version, you will perform the following migration steps.

## **Migrating Procedures**

- 1 In the 3.0.2 Select Identity client, approve any "pending" workflow tasks before starting the migration process.
- 2 Backup your existing 3.0.2 Select Identity database, folders, and files.
- 3 Using an SQL Client, execute the database migration scripts located in the Upgrade folder on the CD. These scripts will update your existing database.
  - a For SQL Server: \3.3\SI33WebLogic\database\Upgrade\MSQL

(3.3 (5155 Weblogie (daedbase (opgiade (hbg)

- See Microsoft SQL Server on page 23 for installation procedures.
- **b** For Oracle:
  - \3.3\SI33WebLogic\database\Upgrade\Oracle

See Oracle on page 26 for installation procedures.

**c** For DB2:

\3.3\SI33WebLogic\database\Upgrade\DB2

See DB2 on page 28 for installation procedures.

4 Uninstall the previous release of Select Identity (3.0.2) using the manual steps for uninstall specified in Uninstalling Select Identity on page 98.

Save your existing TruAccess.properties file. You may need to reference it when configuring the new file.

- 5 Install the new release of Select Identity (3.3) using the manual steps specified in Using the Manual Installation Process on page 46. You do not need to create a new database.
- 6 Configure the new TruAccess.properties file. See Customizing TruAccess.properties on page 85 for required settings.

You may also want to refer to your 3.0.2 file to assist you when updating the values for the new properties file.

7 Check the values for truaccess.fixedtemplate.bulk\_default and truaccess.fixedtemplate.bulk\_move properties in the TruAccess.properties file. The ReconciliationDefaultProcess cannot be designated as the workflow for either of these properties.

Change the properties value to use either the SIBulkOneStageApproval or the SI Provisioning Only Bulk template.

- 8 Using the Configurations capability in the Select Identity client, import the following:
  - a Select the Workflow Application Definition configuration type and import the Workflow Application Definition.xml file located in the Migration folder on the CD.
  - **b** Select the Request Instance Report configuration type and import the Request Instance Report.xml file located in the Migration folder on the CD.
- 9 Modify all resources. In some cases, the passwords for administrators may need to be re-entered. Verify all resource connections on all resources by clicking Test and Submit.
- 10 Many of the default workflow templates have changed in version 3.3. If you modified the default 3.0.2 workflow templates, you may want to save a copy of these templates before performing the next step (which replaces the existing templates with a newer template).

The Copy Workflow feature can be used to copy the 3.0.2 workflow templates to a new name. Template Names starting with "SI," "Reconciliation," or "UserAccountExpiration" are all default templates you may want to copy.

11 It is recommended that you import the new 3.3 workflow templates located in the Migration \Workflow Templates folder on the CD.

If you choose to use your existing templates, perform the required and optional changes in the next section.

12 If you are updating a cluster, restart the managed servers to ensure that changes are propagated to all servers in the cluster.

# **Using Existing Templates**

Following is a list of required and optional changes that should be made to existing templates.

#### **Required Changes**

#### **Bulk Post Provisioning**

For any workflow template used for bulk processing, do the following:

- 1 Use the Application Invocation **Post Provision in Bulk Processing to save** data for its **post provisioning** activity block.
- 2 Delete the old application invocation called **Post Provision in Reconciliation** to save data
- 3 Replace it with the new Application Invocation, Post Provision in Bulk Processing to save data. For default templates, this would be in the PostProvisioningSB activity.

The following default templates are used by bulk processing and should be changed:

SIBulkOneStageApproval SI Provisioning Only Bulk ReconciliationDefaultProcessMove

4 Remember to change any additional templates you have created that are used for bulk processing.

## **Optional Changes**

#### **Single Block Activities**

A new feature of 3.3 is the Workflow Studio's new set of activities that represent a single block. Use of these in the workflow help simplify the look of the workflow and provide some performance improvements. You may change your existing workflow templates to incorporate the single block feature.

For examples of using single block activities, view the default workflow templates, SI OneStageApproval and SI ThreeStageApproval provided in the Migration\Workflow Templates folder. For information on using single block activities, see "Activities and Blocks" in Chapter 3 of the *HP OpenView Select Identity Workflow Studio Guide*.

#### **Reset Password Enhancements**

To improve the error handling within a Workflow, Select Identity 3.3 has introduced the following new features you may want to use:

• Modify Provisioning Transitions: Provisioning has added a new return code of 105. The 105 return code occurs when provisioning a "reset password" for a user, and the request fails for one of the resources. This allows workflows to distinguish "password reset failures" from other types of failures.

View the workflow templates provided in the Migration\Workflow Templates folder for examples of how to use this new return code. Existing workflows, which are not changed to reflect the new return code, will continue to work as they did in 3.0.2.

- The default notification template Reset Password has been enhanced for 3.3. The 3.0.2 notification template used the variable [RQT:Password]. For 3.3, it is recommended that the variable [USERDEF:ResetStatus] be used instead. The new variable includes a breakdown of each resource that was provisioned for the reset password action and the success or failure associated with the operation.
- In 3.3, the email notification template has been improved to reference the new [USERDEF:ResetStatus] variable. To use this new variable do the following:
  - **a** Add a new activity to any workflow that could be used in "resetting a password" for a user.

- **b** Use the Application Invocation **email notification** for the new activity to send a notification using the Reset Password template.
- **c** Modify the transitions in the workflow to use this activity when it is a reset password action.

8

# **Uninstalling Select Identity**

There are a number of places where Select Identity stores information. To completely uninstall the product, perform the steps in each of the following sections.

# Using the Wizard to Uninstall from the Application Server

To use the uninstall wizard to remove Select Identity from the application server, run the Uninstall Select Identity.exe (on Windows) or Uninstall Select Identity.bin (on UNIX) to launch the wizard. These files reside in the Select Identity home directory on the application server. Follow the prompts. When complete, the wizard removes the LMZ file, data source, connection pool, and mail session.

# Manually Uninstalling from the Application Server

The following sections describe how to manually remove Select Identity from each type of supported application server.

# **On WebLogic**

The following sections provide steps for a complete uninstall from WebLogic.

## **Deleting the EAR File**

To uninstall Select Identity on WebLogic, you delete the  $\verb"lmz.ear"$  file from the WebLogic server.

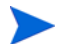

Make sure that all dependencies on the system are removed.

Complete the following steps:

- 1 Log in to the WebLogic Server Console.
- 2 Select the *domain\_name*  $\rightarrow$  Deployments  $\rightarrow$  Applications folder.
- 3 Click the **Delete** button  $(\square)$  next to the lmz application.
- 4 When prompted to confirm the deletion, click Yes.

## **Deleting the Connectors**

You may have any number of connectors installed to support system resources. If you are completely uninstalling the Select Identity product you will want to uninstall the connectors.

Perform the following steps:

- 1 Log in to the WebLogic Server Console.
- 2 Select the *domain\_name*  $\rightarrow$  Deployments  $\rightarrow$  Connector Module folder.
- 3 Click the **Delete** button  $(\square)$  next to the connectors that you have installed.

- 4 When prompted to confirm the deletion, click **Yes**.
- 5 Click Continue.

#### **Deleting the Data Source**

Perform the following steps to delete the Select Identity data source:

- 1 Log in to the WebLogic Server Console.
- 2 Select the *domain\_name*  $\rightarrow$  Services  $\rightarrow$  JDBC $\rightarrow$  Data Sources folder.
- 3 Click the **Delete** button  $(\square)$  next to the jdbc/TruAccess connection.
- 4 When prompted to confirm the deletion, click **Yes**.
- 5 Click Continue.

## **Deleting the Connection Pool**

Perform the following steps to delete the Select Identity connection pool:

- 1 Log in to the WebLogic Server Console.
- 2 Select the *domain\_name*  $\rightarrow$  Services  $\rightarrow$  JDBC $\rightarrow$  Connection Pools folder.
- 3 Click the **Delete** button  $(\square)$  next to the connection pool that was used by the data source.
- 4 When prompted to confirm the deletion, click **Yes**.
- 5 Click Continue.

### **Deleting the Mail Session**

Perform the following steps to delete the Select Identity mail session:

- 1 Log in to the WebLogic Server Console.
- 2 Select the *domain\_name*  $\rightarrow$  Services  $\rightarrow$  JDBC $\rightarrow$  Mail Session folder.
- 3 Click the **Delete** button  $(\square)$  next to the **mail/TruAccess** connection.
- 4 When prompted to confirm the deletion, click **Yes**.
- 5 Click Continue.

# **On WebSphere**

Perform the following to uninstall Select Identity from the WebSphere server:

- 1 Open the Application Server Administrative Console.
- 2 Click the server node on which Select Identity is installed from the tree to the left.
- **3** In the tree view for this server, select **Enterprise Applications**. The following is displayed.
- 4 Select **Imz** from the list and click **Stop** to stop the service.
- 5 Select Imz again and click Uninstall.
- 6 Ensure that the Delete all related files setting is **Yes**.
- 7 Click **Save** to save the configuration settings.
- 8 Exit the Console.

# **Uninstalling the Select Identity Database**

After you uninstall the product from the web server, you can uninstall the data and tables from the database.

## **On Microsoft SQL Server**

Perform the following steps to uninstall the Select Identity from Microsoft SQL Server:

- 1 Log in to the Microsoft SQL Server Enterprise Manager.
- 2 Under Microsoft SQL Server, locate the Select\_Identity database instance.
- **3** Right-click on the database.
- 4 Select **Delete**.
- **5** To confirm the action, click **Yes**.
- 6 Under the Security heading, click Logins.

- 7 Right-click on the Select Identity database user name, such as SI in previous procedures.
- 8 Select Delete.
- **9** To confirm the action, click **Yes**.

## **On Oracle**

Perform the following steps to uninstall the Select Identity database from Oracle:

- 1 From a SQL Plus command prompt, log in to Oracle as a user with system permissions.
- 2 Enter the following command:

drop user Select\_Identity\_database\_username cascade

## On DB2

To remove the Select Identity database and schema from DB2, launch the DB2 Control Center, select the Select Identity database, and remove it. Refer to the DB2 documentation for details.

Α

# **Troubleshooting**

This chapter provides error messages that you may encounter when configuring the web application server for use with HP OpenView Select Identity. A suggested solution is also provided for each message.

# **General Installation Errors**

If you encounter errors during the installation or cannot open the Select Identity client, please check the following:

- The installer fails to deploy the connection pool. Check each of the following:
  - Make sure that the correct port number is configured during the installation. The default port option is for Oracle.
  - The database schema may not have been populated before the installer started. Make sure that the installation prerequsites are met before installing.
- The Select Identity client does not start after installation.

Ensure that the connector.jar file is correctly added to the WebLogic class path in the startweblogic.cmd file.

# System Errors on WebLogic

By default, trace information is displayed in the window from which the WebLogic Application Server was started.

• The WebLogic Server does not start.

Possible Cause: The logging.properties file is not configured properly.

*Possible Solution:* For more information, see Logging on page 110 for details. In particular, make sure that the directory specified for the FileHandler log file (the **pattern** attribute in the message format) exists.

• The WebLogic Server does not recognize the lmz application.

Possible Cause: An anomaly in the installation.

*Possible Solution:* Add the EJBs to the WebLogic server using the WebLogic Server Console.

• When the WebLogic Server starts, the following error is displayed:

<Error> <JDBC> <Cannot startup connection pool
"ConceroConnectionPool" weblogic.common.ResourceException:
Could not create pool connection. The DBMS driver exception was:
java.sql.SQLException: SQL Server has been paused.</pre>

Possible Cause: SQL Server is not running.

Possible Solution: Start SQL Server.

• When the WebLogic Server starts, the following error is displayed:

```
<Error> <JDBC> <Cannot startup connection pool
"ConceroConnectionPool" weblogic.common.ResourceException:
Could not create pool connection. The DBMS driver exception was:
java.sql.SQLException:
Login failed for user 'sa'. Severity 14, State 1, Procedure
'null null', Line 0 Unable to connect, please check your
server's version and availability.
    at weblogic.jdbc.mssqlserver4.TdsStatement.
    microsoftLogin(TdsStatement.java:2872)</pre>
```

*Possible Cause:* The user ID or password is configured incorrectly for SQL Server.

• When attempting to sign in to Select Identity (through the web browser), an Error 500 -Internal Server Error is displayed on the page and the following error message is displayed in the server's window:

<Error> <JDBC> <Error during Data Source creation: weblogic.common.ResourceException: DataSource(jdbc.AccessUsDB) can't be created with non-existent Pool (connection or multi) (ConceroConnectionPool)>

*Possible Cause:* The targets for the JDBC connection pool may not be configured correctly.

• When attempting to create an administrator, this error is displayed:

```
createAndSendMail exception : javax.mail.SendFailedException:
Sending failed;
nested exception is:
javax.mail.MessagingException: Could not connect to SMTP host:
65.70.174.236, port: 25;
```

*Possible Cause:* The mail server is not available or the mail server configuration is not correct.

# System Errors on WebSphere

By default, WebSphere logs informational messages to default\_server\_stderr.log and error messages to default\_server\_stdout.log. These files reside in the WebSphere\_home\_dir\AppServer\logs\ directory.

The following system errors may be logged in the files:

• When the WebSphere Application Server started, the following error was logged to default\_server\_stdout.log:

```
ExceptionUtil X CNTR0020E: Non-application exception occurred
while processing method getDomainList on bean
BeanId(lmz#sysmgmtEjb.jar#SysMgmtEJB, null):
java.lang.NullPointerException
at COM.ibm.db2.jdbc.DB2PooledConnection.close
(DB2PooledConnection.java:235)
at com.ibm.ejs.cm.portability.PortabilityLayerImpl.
getInstance(PortabilityLayerImpl.java:1019)
at com.ibm.ejs.cm.portability.PortabilityLayerFactory.
```

```
getPortabilityLayer(PortabilityLayerFactory.java:62)
at com.ibm.ejs.cm.JDBC1PhaseRF.createConnectionFactory
(JDBC1PhaseRF.java:57)
```

Possible Cause: The database server is not running.

• When the WebSphere Application Server started, the following error was logged to default\_server\_stdout.log:

ExceptionUtil X CNTR0020E: Non-application exception occurred while processing method getDomainList on bean BeanId(lmz#sysmgmtEjb.jar#SysMgmtEJB, null): javax.ejb.EJBException: com.Concero.truaccess.sysmgmt. exceptions.SysMgmtDAOSysException: Unable to get domain list com.ibm.ejs.cm.portability.TableDoesNotExistException: [IBM][CLI Driver][DB2/SUN] SQL0204N "DB2INST2.DOMAIN" is an undefined name.

*Possible Cause:* There is a JDBC driver configuration problem; the default user ID is invalid. Refer to Installing on WebSphere Servers on page 56 for installation instructions on WebSphere.

• When attempting to sign in to Select Identity (from a web browser), and "HTTP 500 Internal Server Error - The page cannot be displayed" was displayed on the page and the following error was logged to default\_server\_stdout.log:

```
WebGroup X Servlet Error: : java.lang.NullPointerException
at com.Concero.truaccess.control.web.helper.
ServiceHelper.getPolicyID(ServiceHelper.java:1028)
at com.Concero.truaccess.control.web.
AccessControlManager.process(AccessControlManager.
java:183)"
```

Possible Cause: The database server is not running.

• When the WebSphere Application Server started, the following error was logged to default\_server\_stdout.log:

```
Server X WSVR0017E: Error encountered binding J2EE resource,
ConceroMail, as mail\Session
javax.naming.InvalidNameException: Escape character (\) was
followed by a character other than "/" or "\" in the name
```

*Possible Cause:* The Mail Session configuration may have some problem. Refer to Installing on WebSphere Servers on page 56 for installation instructions on WebSphere. • When the WebSphere Application Server started, the following error was logged to default\_server\_stdout.log:

```
ExceptionUtil X CNTR0020E: Non-application exception occurred
while processing method getDomainList on bean
BeanId(lmz#sysmgmtEjb.jar#SysMgmtEJB, null):
java.lang.NullPointerException
at COM.ibm.db2.jdbc.DB2PooledConnection.close
 (DB2PooledConnection.java:235)
at com.ibm.ejs.cm.portability.PortabilityLayerImpl.
getInstance(PortabilityLayerImpl.java:1019)
at com.ibm.ejs.cm.portability.PortabilityLayerFactory.
 getPortabilityLayer(PortabilityLayerFactory.java:62)
at com.ibm.ejs.cm.JDBC1PhaseRF.createConnectionFactory
 (JDBC1PhaseRF.java:57)
at com.ibm.ejs.cm.DataSourceImpl$3.run(DataSourceImpl.
 java:219)
at java.security.AccessController.doPrivileged
 (Native Method)
```

*Possible Cause:* The default password for the database configuration may be wrong. To reconfigure, refer to Installing on WebSphere Servers on page 56 for installation instructions on WebSphere.

• When the WebSphere Application Server starts, the following error is displayed:

```
[Error] COM.ibm.db2.jdbc.DB2Exception: [IBM][CLI Driver]
CLI0125E Function sequence error. SQLSTATE=HY010
65bdd424 ExceptionUtil X CNTR0020E: Non-application exception
occurred while processing method getDomainList on bean
BeanId(lmz#domainEjb.jar#DomainEJB, null):
javax.ejb.EJBException:
com.trulogica.truaccess.domain.exceptions.DomainDAOSysException
: Unable to get domain list COM.ibm.db2.jdbc.DB2Exception:
[IBM][CLI Driver] CLI0125E Function sequence error.
SQLSTATE=HY010
```

*Probable Cause:* The following property needs to be added under Driver Specific Settings.

a Access WebSphere Administrative Domain → Resources → JDBC Providers → Db2JdbcDriver → Data Sources → Data Sources (Version4) → application\_datasource.

- **b** Click **Custom Properties** in the Driver Specific Settings section.
- c Click **New** to add a new property.

| General Proper | ties                        |                                                                                                    |
|----------------|-----------------------------|----------------------------------------------------------------------------------------------------|
| Scope          | cells:SunSvr1:nodes:SunSvr1 | The scope of the configured<br>resource. This value indicates the<br>configuration location for the<br>configuration file. |
| Required       | false                       | 1                                                                                                    |
| Name           | * connetionAttribute        | [] Name associated with this property<br>(for example, PortNumber and<br>ConnectionURL).                                   |
| Value          | cachehold-1                 | Uvalue associated with this property in this property set.                                                                 |
| Description    |                             | Text to describe any bounds or well-<br>defined values for this property.                                                  |
| Туре           | java.lang.String            | Fully qualified Java type of this property (java.lang.Integer, java.lang.Byte).                                            |

d Enter the following values.

Name: connectionAttribute

Value: cachehold=1

Type: java.lang.String

- e Click **OK** to save your settings.
- When the WebSphere Application Server starts, the following error is displayed:

[4/21/03 16:20:34:465 EDT] 216605 CoordinatorIm I WTRN0066W: Transaction com.ibm.ejs.jts.jts.CoordinatorImpl@3371145#tid=3 has timed out after 120 seconds.

[4/21/03 16:20:34:577 EDT] 71f38e SystemOut U [Error] com.ibm.websphere.ce.cm.StaleConnectionException: class com.ibm.ejs.cm.proxy.ResultSetProxy is closed

[4/21/03 16:20:34:596 EDT] 71f38e ExceptionUtil X CNTR0020E: Non-application exception occurred while processing method getDomainList on bean BeanId(Concero-TruAccess#domainEjb.jar#DomainEJB, null): javax.ejb.EJBException: com.trulogica.truaccess.domain.exceptions.DomainDAOSysException : Unable to get domain list com.ibm.websphere.ce.cm.StaleConnectionException: class com.ibm.ejs.cm.proxy.ResultSetProxy is closed at com.trulogica.truaccess.domain.ejb.DomainEJB.getDomainList(Doma inEJB.java:58)
*Probable Cause:* The transaction timeout needs to be increased. Access WebSphere Administrative Domain  $\rightarrow$  Servers  $\rightarrow$  server\_name  $\rightarrow$  Application Servers  $\rightarrow$  application\_server\_name  $\rightarrow$  Transaction Service.

| WebSphere. Application Server                                                                                      | Administrative Console             |       | IIN.                                                                                                    |
|----------------------------------------------------------------------------------------------------|------------------------------------|-------|----------------------------------------------------------------------------------------------------|
| Home   Save   Preferences                                                                                          | Logout   Help                      |       | D                                                                                                    |
| User ID: admin                                                                                                    | General Properties                 |       |                                                                                                    |
| SunSvr1 Servers Application Servers Applications Resources Security Security System Administration Troubleshooting | Transaction log directory          |       | Specifies the name of a directory for<br>this server where the transaction service<br>stores log files for recovery. Blank value<br>in the server's configuration is expanded<br>by the transaction log at startup to be the<br>directory (install_root)/tranlog/<br>(server_name). |
|                                                                                                    | Total transaction lifetime timeout | * 240 | The maximum duration, in seconds,<br>for transactions on this application<br>server. Any transaction that is not<br>requested to complete before this timeout<br>will be rolled back.                                                                                               |
|                                                                                                    | Client inactivity timeout          | * 60  | The maximum duration, in seconds,<br>between transactional requests from a<br>remote client. Any period of client<br>inactivity that exceeds this timeout results<br>in the transaction being rolled back in this<br>application server.                                            |
|                                                                                                    | Apply OK Reset Canc                | el    |                                                                                                    |

Increase Total Transaction Lifetime Timeout to **240**.

B

# Logging

HP OpenView Select Identity implements the java.util.logging.Logger class, as defined by the Java 2, Standard Edition, v 1.4.1 API Specification. During installation, the logging.properties file is copied from the Select Identity CD to a subdirectory on the application server. This file defines how Select Identity logs messages and exceptions, according to the specification.

The following options are available for you to configure. For more detail about each option, refer to the Logger class in the API specification.

#### • Handlers

Defines where messages are logged. You *must* configure the following handlers in logging.properties: ConsoleHandler and FileHandler. In addition, the following handlers are available: MemoryHandler and StreamHandler. In the example on page 110, a FileHandler and ConsoleHandler are configured (you must also configure the handler's format, as shown in the following example):

```
# List of global handlers
handlers = java.util.logging.FileHandler, java.util.logging.ConsoleHandler
# Properties for the FileHandler
java.util.logging.FileHandler.limit = 500000
...
```

#### Message format

Defines the format of logged messages based on the handler type. For example:

```
# Properties for the FileHandler
java.util.logging.FileHandler.pattern = c:/temp/log/java.log
java.util.logging.FileHandler.limit = 5000000
java.util.logging.FileHandler.count = 20
java.util.logging.FileHandler.formatter = java.util.logging.SimpleFormatter
```

Note the **pattern** attribute for FileHandler, which defines the location of the log file. The file location is relative to the user's root directory (the user under which the application server is running). This directory must exist. If it does not, Select Identity will not start.

For example, if you specify **log/log.txt** and the application server is running under the administrative user whose home directory is /user/admin, the file is written to the /user/admin/log/log.txt file. You can also specify an absolute path, such as /temp/log/log.txt.

Refer to the Logger class in the API specification for a list of format parameters required for each handler type.

• Log level

Defines the logging output. Specify a level using the level entry and set the level to SEVERE (the highest value - no logging output is logged), WARNING, INFO, CONFIG, FINE, FINER, or FINEST (the lowest value - all logging output is logged). You can specify a level for all messages or only those written by a specific component.

You can selectively modify the logging levels of the different components by specifying different levels for each. For example:

com.trulogica.truaccess.util.persistence.PersistenceManager.level=FINEST com.trulogica.truaccess.util.scheduler.dao.BatchDAOImpl.level=FINE com.trulogica.truaccess.reconciliation.util.ReconciliationTimerTask.level= WARNING

com.trulogica.truaccess.util.SMTPTimerTask.level=WARNING

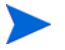

Hibernate provides a log of information when the logging level is set to FINEST. If you do not want the Hibernate log messages, add the following line to the JRE logging.properties file:

net.sf.hibernate.level=WARNING

In the following example, the default logging level is set to WARNING but a log level is also specified for the LDAP connector component (you must also specify a handler for component-specific log levels):

```
# Set the logging level for the root of the namespace.
# This becomes the default logging level for all Loggers.
.level=WARNING
# List of global handlers
...
# Properties for the FileHandler
...
# Default level for ConsoleHandler. This can be used to
# limit the levels that are displayed on the console even
# when the global default has been set to a trace level
java.util.logging.misc.ConsoleHandler.level = FINEST
com.trulogica.truaccess.connector.ldap.ldapv3.LDAPConnector.level = FINE
```

С

# **Configuring TruAccess.properties**

You can configure general settings for the Select Identity server and interface by editing the TruAccess.properties file. This file provides settings for the following:

- Email that is sent as part of the provisioning process
- Provisioning retry attempts
- Clustering of servers
- The Select Identity interface URL and logon page
- Authentication and security settings
- Temporary storage needed during uploads to the database
- Auditing
- LDAP
- Account reconciliation with system resources
- Facilitating user searches

Make sure that there are no ^M characters in the TruAccess.properties file if Select Identity is running on a UNIX system. These characters are generated when files are copied from a Windows system to a UNIX system.

# **TruAccess.properties Settings**

Each property in the file is described below. Properties that should not be edited are specified.

• truaccess.email.new.timeinterval=120

Specifies the time interval (in seconds) that the email daemon uses to send new email.

• truaccess.email.retry.timeinterval=900

Specifies the time interval (in seconds) that the email daemon uses for sending new email if initial attempts were unsuccessful.

truaccess.email.retry.maximum=3

Specifies the maximum number of retry attempts for sending email. Setting this to **0** causes Select Identity to retry indefinitely.

truaccess.email.to.empty=off

Specifies whether to send email if the "to" email address cannot be determined. Specify **on** if you want to send email to the administrator in this event. Specify **off** if you do not want email sent.

truaccess.email.userinfochange=off

Do not change the value of truaccess.email.userinfochange.

```
• truaccess.email.redirect=off
truaccess.email.redirect.dir=C:/temp/email
```

Specifies if and where email should be written if a mail server is not available. In general, this is for testing purposes only.

```
    truaccess.email=on
truaccess.email.inprogresstimeout=600000
truaccess.email.batchcount=50
truaccess.email.authetication=smtp
```

Determines whether Select Identity sends email. If truaccess.email is set to **off**, no email is sent.

 truaccess.sender.name=Select Identity truaccess.sender.email=support@hp.com

Specifies a default name and email address to use if the sender's information cannot be determined.

 truaccess.job.retry.timeinterval=600 truaccess.job.retry.maximum=3

Specifies the time interval (in seconds) that Select Identity will wait between attempts and the maximum number of retries when trying to execute a function, such as deleting a user.

• truaccess.postprovision.retry.timeinterval=5000 truaccess.postprovision.retry.maximum=20

Specifies the time (in milliseconds) to sleep before retrying a post-provisioning attempt (to add an account to the Select Identity database) and number of retry times.

• truaccess.method=http truaccess.host=localhost truaccess.port=7001

Constructs the URL for the Select Identity system within email notifications.

truaccess.pageredirect.timeout=10

Specifies the time-out (in seconds) for page redirects.

• truaccess.dataSource=jdbc/TruAccess

Specifies the JNDI name of the data source. You should not have to modify this setting.

• truaccess.mailSession=mail/TruAccess

Specifies the JNDI name for the mail session ID. You should not have to modify this setting.

• truaccess.repository.type=mssql

Specifies the Select Identity database type. The default value is **mssql** for Microsoft SQL Server. If using Oracle, specify **oracle**. If using DB2, specify **db2**. Values are in lower case.

• truaccess.repository.oracle.driver.bea=no

If you are running Select Identity on WebLogic, connecting to an Oracle database, and using the WebLogic JDBC driver for Oracle (which provides internationalization support), you must add this property to the TruAccess.properties file. Set the property to **yes**.

```
    truaccess.authentication=on
truaccess.sso.token.name=ct_remote_user
truaccess.loginURL=https://localhost:7001/lmz/control/signin
truaccess.logoutPage=https://localhost:7001/lmz/control/logout
```

Specifies authentication settings. If truaccess.authentication is set to **on**, the next three attributes are ignored. If set to **off**, you must specify the single sign-on token name, the logon URL, and the logout URL for cleaning up the session.

• truaccess.upload.filedir=c:/temp truaccess.upload.maxfilesize=10485760

Specifies a temporary directory that the Auto Discovery process uses and the maximum file size (in bytes).

truaccess.audit.detail=off

Specifies whether to increase the level of detail stored for audit history reports. If set to **on**, performance may be affected.

truaccess.provisioning.delay=2

Specifies the delay (in seconds) for asynchronous provisioning.

 truaccess.userdiscovery.mapping.file=C:/temp/ AttributeMapping.xml

Specifies the location of the attribute mapping file for user discovery.

• truaccess.resource.record.max=1000

Specifies the maximum number of users allowed during reconciliation.

• truaccess.dateformat=yyyy-MM-dd

Specifies the date format.

• truaccess.timestampformat=yyyy-MM-dd hh:mm:ss a

Specifies the timestamp format.

• truaccess.version=3.3

Specifies the version number of Select Identity; do not change this value.

• #truaccess.hibernate.config=/com/trulogica/truaccess/util/ persistence/mssqlserver.hibernate.cfg.xml

Specifies the hibernate property file. DO NOT UNCOMMENT.

truaccess.fixedtemplate.passwordreset=SI\ Provisioning\ Only truaccess.fixedtemplate.terminate=SI\ Provisioning\ Only truaccess.fixedtemplate.disable=SI\ Provisioning\ Only truaccess.fixedtemplate.enable=SI\ Provisioning\ Only truaccess.fixedtemplate.expiration=UserAccountExpirationWF truaccess.fixedtemplate.securityviolation=SI\ Email\ Only truaccess.fixedtemplate.modifyprofile=SI Provisioning Only truaccess.fixedtemplate.passwordexpirenot=SI\ PasswordExpire\ Email truaccess.fixedtemplate.passwordexpire=SI\ Provisioning\ Only truaccess.fixedtemplate.disable.terminate=SI\ Provisioning\ Only truaccess.fixedtemplate.reconciliation=ReconciliationDefault Process truaccess.fixedtemplate.recon\_enable=ReconciliationDefault Process truaccess.fixedtemplate.recon\_terminate=ReconciliationDefault Process truaccess.fixedtemplate.recon\_disable=ReconciliationDefault Process truaccess.fixedtemplate.recon\_disable\_terminate=ReconciliationD efault Process truaccess.fixedtemplate.bulk\_default=SIBulkOneStageApproval truaccess.fixedtemplate.bulk\_move=SIBulkOneStageApproval

Specifies the template for all Select Identity operations.

• truaccess.expirationProcessPeriod=30

Specifies when manager notification is sent prior to automatic account expiration (in days). The default is 30 days.

• #truaccess.expire.administrator.userId=sisa truaccess.expire.administrator.adminFunc=Concero Sys Admin

Specifies the Select Identity system administrator user ID and administrative role.

```
    truaccess.disable=true
truaccess.disabledays=1
#truaccess.system.terminate.administrator.userId=sisa
#truaccess.system.expire_notification.administrator.userId=sisa
```

Specifies the account disable period before the account is terminated. Set the truaccess.disable property to **true** if the user needs to be disabled before a terminate.

 personId.attributes=FirstName,LastName standardId.attributes=personId,Email \_\_managerEmailLookup.attributes=Email

Specifies the attributes for external calls.

truaccess.policy.id=1

Specifies the default Select Identity policy identifier.

```
truaccess.recon.rootdir=c:/temp/reconroot
truaccess.recon.stagingdir=c:/temp/reconstaging
truaccess.recon.backupdir=c:/temp/reconbackup
truaccess.recon.filename.timeformat=yyyy_MM_dd_H_mm
truaccess.recontimer.startdelay=30
truaccess.recontimer.timeinterval=30
truaccess.recon.task.check.threshold=3
truaccess.recon.check_serviceassignment_authadd=false
```

Specifies the attributes for account reconciliation.

• truaccess.reconcliation.postprovpolicy=1

Specifies when Select Identity performs post-provisioning reconciliation. Specify one of the following values:

- **1** if all provisioning activities were successful
- 2 if the corresponding provisioning activity was successful
- **3** always
- truaccess.bulk.postprovpolicy=2

Specifies when Select Identity performs post-provisioning after a bulk upload. Specify one of the following values:

- $\mathbf{1}$  if all provisioning activities were successful
- 2 if the corresponding provisioning activity was successful
- **3** always
- truaccess.batch.inprogresstimeout=18000000 truaccess.batch.ownerkey=0

Specifies the time-out and owner for batch processing for the Auto Discovery facility. To specify common batch processing, set truaccess.batch.ownerkey to **0**, or you can specify a specific application server.

```
    truaccess.batch.pickuppolicy=1
    truaccess.batch.reportdir=c:/temp/reports
```

Specifies the policy to pick up the batch files for the Auto Discovery facility and the directory to which reports are written. Specify one of the following values for truaccess.batch.pickuppolicy:

1 — Common batch only (truaccess.batch.ownerkey property is set to 0)
 2 — own batch only (truaccess.batch.ownerkey must specify an application server)

3 — common and own batch

• si.serviceassign.evaluation=1

Specifies whether to evaluate user attributes or service assignments. Specify one of the following values:

- **0** Evaluate all (attributes and service assignments)
- 1- Skip services previously assigned to users
- 2- Skip users that have at least one service assignment
- truaccess.singlevalue.attribute.delete=false

Specifies whether a user's single value attributes should be deleted.

```
    #com.hp.si.webservice.auth.resource=ldap
#com.hp.si.webservice.auth.ldap.accessurl=ldap://localhost:389
#com.hp.si.webservice.auth.ldap.uidattr=uid
#com.hp.si.webservice.auth.ldap.suffix=ou=People,dc=trulogica,
dc=com
#com.hp.si.webservice.auth.ldap.needssl=false
```

Specifies external authentication for Web Service requests.

com.hp.si.user.attributes.dropdown.constraint.count=50

This property determines if a drop-down list is displayed or a search is used when a user selects an attribute which contains a constraint list. If the number of constraint values for the attribute is below the property value (such as 50 in the example), a drop-down will appear on the registration or approval form. If the number of contraint values is equal to or greater than the property value, a Search will be required for selecting values from the list.

truaccess.homepage=http://www.hp.com
 #com.hp.si.clientName=HP

Specifies your home page and name.

 #com.hp.si.clientHeadTag=/ClientPages/SI/headTags.jsp #com.hp.si.clientSecureHeadTag=/ClientPages/SI/ secureHeadTags.jsp

Provides the JSP paths for company-specific headers. Work with Select Identity Professional Services to ensure that the formatting is consistent with Select Identity.

#com.hp.si.clientHeader=/ClientPages/SI/header.jsp
#com.hp.si.clientSecureHeader=/ClientPages/SI/secureHeader.jsp

Provides the JSP paths for company-specific headers. Work with Select Identity Professional Services to ensure that the formatting is consistent with Select Identity.

#com.hp.si.clientFooter=

Provides the JSP paths for company-specific footers. Work with Select Identity Professional Services to ensure that the formatting is consistent with Select Identity.

• truaccess.sqlQueryInListSize=200

Specifies the maximum number of positional parameters to be used in a SQL query "in" list or array.

• truaccess.batchQuerySize=500

Specifies the maximum number of queries to be executed in a single batch insert or update statement.

• truaccess.generatedFileSizeLimit=2000000

Indicates the size of the files (in bytes) that are generated by the reporting subsystem. This is a soft limit; the actual file size may exceed this by a small amount.

• truaccess.userdetailconfigrpt.sortattributes=UserName, FirstName,LastName,Email,Company,Department,CostCenter

Indicates the column on which sorting should take place in the user detail configuration report.

• si.rsa.provider=org.bouncycastle.jce.provider.BouncyCastle Provider

Specifies the provider of the key store parameters. *Do not modify this setting*.

truaccess.AZN.schema.owner=db2inst1.

Specifies the schema owner for AZN DB Stored Procedures. This value should end with a period (.).

• truaccess.NEWCO.schema.owner=db2inst1.

Specifies the schema owner for NEWCO DB Stored Procedures. This value should end with a period (.).

• com.hp.si.selfreg.schedule = true

Specifies whether the "schedule field" in the self-registration form will be visible.

• contact\_helpdesk=Please contact the helpdesk at 972-309-6408

Indicates an error message that is displayed if the user cannot log on to the Select Identity client.

 #hp.si.logo.file=http://welcome.hp-ww.com/img/ hpweb\_1-2\_topnav\_hp\_logo.gif

Specifies the relative or fully qualified path name for your logo file. See Customizing TruAccess.properties on page 85 for more details about specifying the logo.

 com.hp.si.usersearch.criteria.names.default = UserName,Email,FirstName,LastName

Specifies the user search criteria names. The names are separated by commas. Use "\_Status" to search for the user state status.

• com.hp.si.usersearch.result.columns = UserName,FirstName,LastName,Email

Specifies the order in which the attribute columns will display in the search results page. The names are separated by commas. The UserName is required.

com.hp.si.usersearch.result.max = 300

Specifies the maximum number of users that can display in a user search.

 com.hp.si.selfreg.instruct = Welcome and thank you for accessing Self-Registration. After completing this page, press ''{0}''. You will then be asked for additional information. Once you have completed all pages, your request will be submitted for processing.

Self-registration instructions.

• com.hp.ovsi.connector.schema.dir=C:/SI33/schema

This is the folder where the connector schema files are extracted and this needs to be in the CLASSPATH of the application server. This is used by connectors that have Attribute Mapper integration.

# **Clustering Environments**

Select Identity can leverage the clustering capabilities of the application servers to support high throughput and fault tolerance. Multiple copies of Select Identity can also be installed and can work together when they are connected to the same back-end database.

The following configuration is recommended for heavy use:

- Multiple application servers in a cluster to handle all user provisioning tasks
- One or more reconciliation servers to handle reconciliation tasks
- One report server for generating reports

To partition the tasks, you must modify the TruAccess.properties file for different servers:

• For the servers in a cluster, set the following properties:

truaccess.batch.ownerkey=0

truaccess.batch.pickuppolicy=1

• For a reconciliation or report servers, set the following properties:

truaccess.batch.ownerkey=100

truaccess.batch.pickuppolicy=2

Also, use a unique owner key for each reconciliation or report server.

This will ensure that the appropriate servers pick up the appropriate tasks.

It is also possible to have a collection of reconciliation servers as a server farm. In that case, they must share a common file system and batch owner (as specified by truaccess.batch.ownerkey).

All connectors need to be installed on all resource servers.

# **Attribute Mapping for Search Efficiency**

User accounts can consist of many attributes. Typically, users are searched based on certain key attributes (email, SSN, employee ID). Certain user profile attributes can be added to the TruAccess.properties file and used to expedite search functions. If these attributes are set, the TAUser database table must be extended by adding extra columns that reflect these values. The extra attributes must then be mapped to those columns.

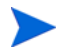

Having a key search attribute in place will expedite Auto Discovery and Reconciliation functions. See the *HP OpenView Select Identity Administrator Guide* for details.

To specify certain attributes on which you want to search, you can perform the following:

- Identify the key attributes, such as SSN, employeeId, or email. Make sure that these are defined within Select Identity and within the mapping file used for each system resource in which data is stored.
- Add corresponding columns to the TAUser table in the database.
- Add entries in the TruAccess.properties file.

For example, you may want to use the SSN and employeeId attributes to simplify searches. Perform the following:

- 1 Add the following columns to the TAUser table and create the corresponding indices:
  - a Add to the TAUser table:

SSN VARCHAR(11) default 'XXX-XX-XXXX';

EMPID VARCHAR(20) default 'XXXXXXXXXX';

**b** Create the following indices:

TAUSER\_SSNIDX on TAUser(SSN);

TAUSER\_EMPIDIDX on TAUser(EMPID);

2 Update the following properties in the TruAccess.properties file:

truaccess.user.extra=SSN,EmpId truaccess.user.extra.SSN.column=SSN

truaccess.user.extra.EmpId.column=EMPID

If there is no corresponding column mapping

(truaccess.user.extra.<Attribute Name>.column=<Column Name>), the attribute name is assumed to be the column name.

glossary

#### Α

#### Access Control List (ACL)

An abstraction that organizes entitlements and controls authorization. An ACL is list of entitlements and users that is associated with a secured object, such as a file, an operation, or an application. In an ACL-based security system, protected objects carry their protection settings in the form of an ACL.

#### **Access Management**

The process of authentication and authorization.

#### Action

An action represents a task that can be performed within each Select Identity capability.

See also: capability

#### Admin Role

A template that defines the administrative actions that can be performed by a user. An Administrative Service is created to provide access to roles. Users are then given access to the Service. Users with administrative roles can also grant their set of roles to another administrator within their Service context.

#### **Approval Process**

The process of approving the association, modification, or revocation of entitlements for an identity. This process is automated of these through workflow templates.

#### Approver

A Select Identity administrator who has been given approval actions through an Admin Role.

#### Attribute

An attribute is an individual field that helps define an identity profile. For each identity, an attribute has a corresponding value. For example, an attribute could be "department" with possible values of "IT," "sales," or "support."

#### **Audit Report**

A report that provides regular account interaction information within the Select Identity system.

#### Authentication

Verification of an identiy's credentials.

#### Authoritative Source

A resource that has been designated as the "authority" for identity information. Select Identity accounts can be reconciled against accounts in an authoritative source.

#### Authorization

Real-time enforcement of an identity's entitlements. Authentication is a prerequisite for authorization.

#### **Auto Discovery**

The process of adding user accounts to the Select Identity system for a specified Service through the use of a data file.

#### В

#### **Business Service**

A business service is a product or facility offered by, or a core process used by, a business in support of its day-to-day operations. Example business services

could include an online banking service, the customer support process, and IT infrastructure services such as email, calendaring, and network access.

See also: *service* 

#### С

#### Capability

Actions that can be performed within the Select Identity client are grouped by capability, or link, in the interface.

See also: *action* 

#### **Challenge and Response**

A method of supplying alternate authentication credentials, typically used when a password is forgotten. Select Identity challenges the end user with a question and the user must provide a correct response. If the user answers the question correctly, Select Identity resets the password to a random value and sends email to the user. The challenge question can be configured by the administrator. The valid response is stored for each user with the user's profile and can be updated by an authenticated user through the Self Service pages.

#### Configurations

The Configurations capability enables you to import and export Select Identity settings and configurations. This is useful when moving from a test to a production environment.

#### **Configuration Reports**

Configuration reports provide current system information for user, administrator, and Service management activities.

#### Connector

A J2EE connector that communicates with the system resources that contain your identity profile information.

#### Context

A Select Identity concept that defines a logical grouping of users that can access a Service.

#### **Contextual Identity Management (CIM)**

An organizational model that introduces new abstractions that simplify and provide scale to the business processes associated with identity management. These abstractions are modeled after elements that exist in businesses today and include Select Identity Services and Service Roles.

#### **Credentials**

A mechanism or device used to verify the authenticity of an identity. For example, a user ID and password, biometrics, and digital certificates are considered credentials.

#### D

#### Data File

An SPML file that enables you to define user accounts to be added to Select Identity through Auto Discovery or Reconciliation.

#### **Delegated Administration**

The ability to securely assign a subset of administrative roles to one or more users for administrative management and distribution of workload. Select Identity enables role delegation through the Self Service pages from one administrator to another user within the same Service context.

#### **Delegated Registration**

Registration performed by an administrator on behalf of an end user.

#### Е

#### End User

A role associated to every user in the Select Identity system that enables access to the Self Service pages.

#### Entitlement

An abstraction of the resource privileges granted to an identity. Entitlements are resource-specific and can be resource account IDs, resource role memberships, resource group memberships, and resource access rights and

privileges. Entitlements are also considered privileges, permissions, or access rights.

#### **External Call**

A programatic call to a third-party application or system for the purpose of validating accounts or constraining attribute values.

#### F

#### Form

An electronic document used to capture information from end users. Forms are used by Select Identity in many business processes for information capture and system operation.

#### 

#### Identity

The set of authentication credentials, profile information, and entitlements for a single user or system entity. Identity is often used as a synonym for "user," although an identity can represent a system and not necessarily a person.

#### **Identity Management**

The set of processes and technologies involved in creating, modifying, deleting, organizing, and auditing identities.

#### Μ

#### Management

The ongoing maintenance of an object or set of objects, including creating, modifying, deleting, organizing, auditing, and reporting.

#### Ν

#### **Notifications**

The capability that enables you to create and manage templates that define the messages that are sent when a system event occurs.

#### Password Reset

The ability to set a password to a system-generated value. Select Identity uses a challenge and response method to authenticate the user and then allow the user to reset or change a password.

#### Policy

Ρ

A set of regulations set by an organization to assist in managing some aspect of its business. For example, policy may determine the type of internal and external information resources that employees can access.

#### Process

A repeatable procedure used to perform a set of tasks or achieve some objective. Whether manual or automated, all processes require input and generate output. A process can be as simple as a single task or as complicated a multi-step, conditional procedure.

See also: approval process

#### Profile

Descriptive attributes associated with an identity, such as name, address, title, company, or cost center.

#### Provisioning

The process of assigning authentication credentials to identities.

#### R

#### Reconciliation

The process by which Select Identity accounts are synchronized with a system resource. Accounts can be added to the Select Identity system through the use of an SPML data file.

#### Registration

The process of requesting access to one or more resources. Registration is generally performed by an end user seeking resource access, or by an administrator registering a user on a user's behalf.

#### See also: delegated registration, self registration

#### Request

An event within the Select Identity system for the addition, modification, or removal of a user account. Requests are monitored through the Request Status capability.

#### Resource

Any single application or information repository. Resources typically include applications, directories, and databases that store identity information.

#### Role

A simple abstraction that associates entitlements with identities. A role is an aggregation of entitlements and users, typically organized by job function.

See also: *administrative role* 

#### Rule

A programmatic control over system behavior. Rules in Select Identity are typically used for programmatic assignment of Services. Rules can also be used to detect changes in system resources.

#### S

#### **Self Registration**

Registration performed by an end user seeking access to one or more resources.

#### Self Service

The ability to securely allow end-users to manage aspects of a system on their own behalf. Select Identity provides the following self-service capabilities: registration, profile management, and password management (including password change, reset, and synchronization).

#### Service

A business-centric abstraction representing resources, entitlements, and other identity-related entities. Services represent the products and services that you offer to customers and partners.

#### Service Attribute

A set of attributes and values that are available for or required by a Service. Attributes are created and managed through the Attributes pages.

See also: Attributes

#### Service Role

A Select Identity abstraction that defines how a logical grouping of users will access a Select Identity Service. The Select Identity Service is a superset of all the identity management elements of a business service.

#### **Service View**

A restricted view of a Service that is valid for a group of users. Views enable you to define a subset of Service registration fields, change field names, reorder fields, and mask field values for specific users.

#### Single Sign-On (SSO)

A session/authentication process that permits a user to enter one set of credentials (name and password) in order to access multiple applications. A Web SSO is a specialized SSO system for web applications.

#### SPML Data File

A file that is used to add and provision accounts within Select Identity.

See also: Data File

#### U

#### Users

The Select Identity capability that provides consistent account creation and management across Services.

#### W

#### Workflow

The tasks, procedural steps, organizations or people involved, and required input and output information needed for each step in a business process. In identity management, the most common workflows are for provisioning and approval processes.

#### **Workflow Engine**

A system component that executes workflows and advances them through their flow steps.

#### **Workflow Studio**

The Select Identity capability that enables you to create and manage workflow templates.

# index

# Α

attribute mapping search, 123 update TruAccess.properties for search, 123 attributes search for, 123 auditing, 12

#### В

BEA Oracle Driver, 20 internationalization, 90

# С

CIM, 9 clustering, 122 configuring keystore, 87 logging, 110 TruAccess.properties, 85, 113 connectors, 13 context management, 12 Contextual Identity Management, 9

# D

database server configuring DB2, 28 configuring Oracle, 26 configuring SQL Server, 23 database server requirements, 19 DB2 requirements, 21 DB2 Runtime Client, 21 documentation, 14

## F

features, 10 firewall configuration, 22 forms, 13 functional components, 12

## G

general settings, 85

## 

interface requirements, 22 interface settings, 85 Internationalization, 14, 89 internationaliztion BEA Oracle driver, 90

# J

JDBC ports, 22

### Κ

keystore, 13, 87

#### L

language fonts, 92 lmz.ear, 47 localization, 89 log files, 110 logging.properties configuring, 39, 46, 55, 64, 77, 84 logging in to Select Identity, 92

### Μ

migration, 93

### 0

online help, 15 Oracle requirements, 19

#### R

reconciliation, 12 reporting, 12 requirements DB2, 21 Oracle, 19 SQL Server, 19 WebLogic, 20 WebSphere, 20 resource management, 12

#### S

search for attributes, 123 security, 13 keystore, 13 Select Identity configurations supported on, 18 system requirements, 17 server settings, 85 service management, 12 service roles, 12 sisa account, 92 SQL Server requirements, 19 system architecture, 11 system errors WebLogic, 104 WebSphere, 105 system errors on WebLogic, 103 system requirements, 17 database server, 19 firewall, 22 interface, 22 web application server, 20, 21

# Т

TAUser database table, 123 TCP/IP ports, 22 templates using existing for 3.3, 95 tiered authority, 13 troubleshooting, 103 TruAccess.properties, 113 attribute mapping search settings, 123 configuring, 113 customizing, 85 replacing default HP logo, 87 required settings for installation, 86 settings, 114 truaccess.properties, 85 WebSphere requirements, 20 welcome, 9 workflow management, 12

# U

uninstalling, 99 upgrade Select Identity, 93 using existing templates, 95 user management, 12 user searches, 123 UTF-8 encoding, 90, 91

#### V

virtual user ID, 11

#### W

web application server, configuring WebLogic, 48, 56, 58
web application server requirements, 20
WebLogic install, 33 application server configuration, 30 installation wizard, 33 manual install, 46
WebLogic requirements, 20
WebSphere install configuring a standalone server, 56 configuring clustered servers, 58 installation wizard, 60 manual install, 64 cluster servers, 78

standalone server, 66